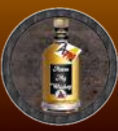

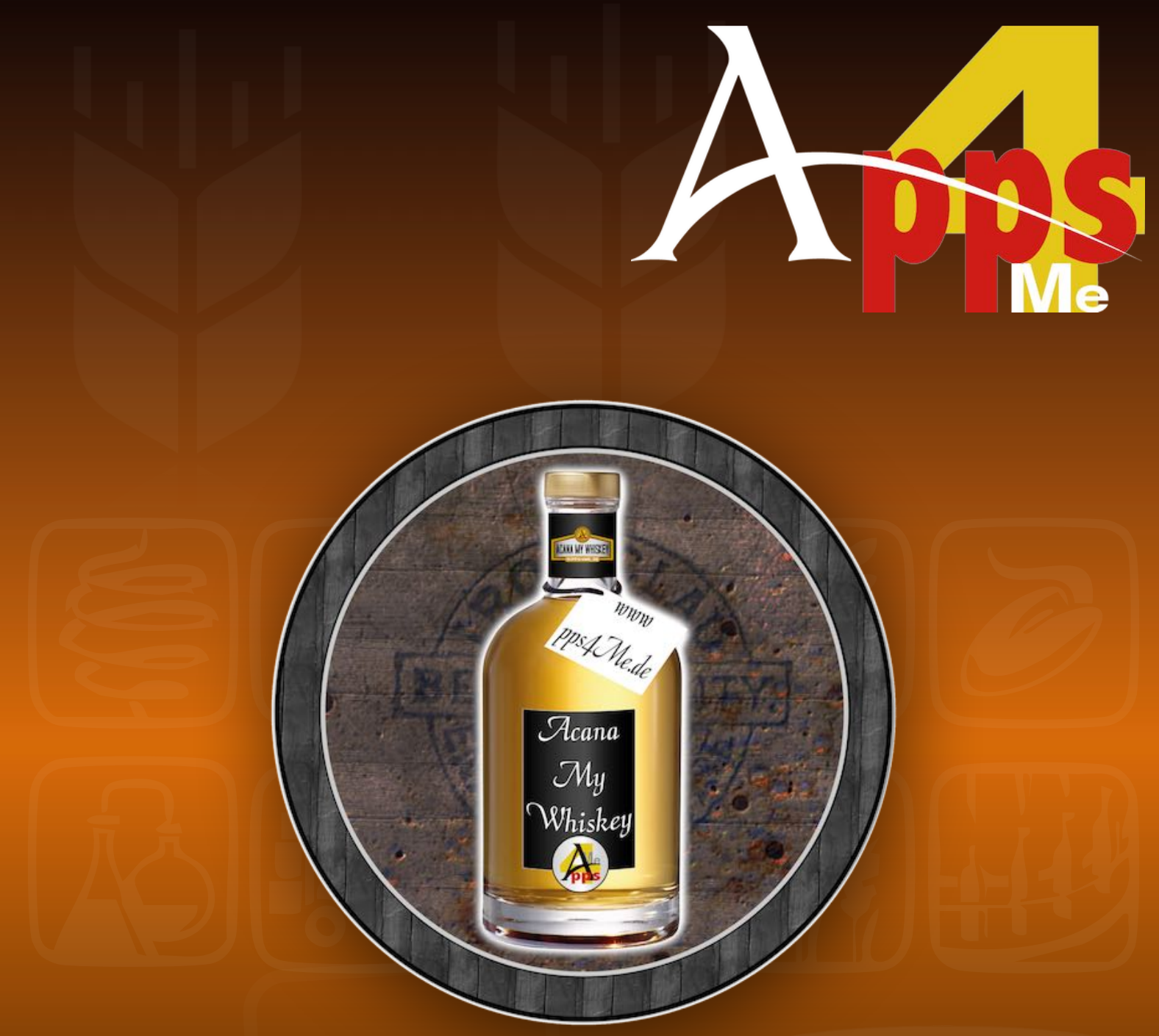

## Handbuch Version 25.0.0 Letze Aktualisierung: Juni 2025

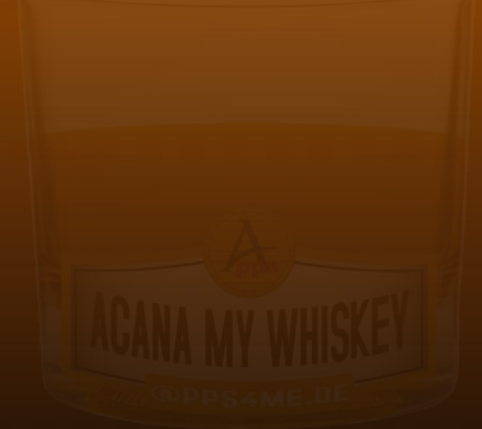

© 2019-2025 CIMSoft, @pps4Me

# INHALTSVERZEICHNIS

| Inhaltsverzeichnis                                     | 2       |
|--------------------------------------------------------|---------|
| Was ist «Açana mein Whiskey» ?                         | 4       |
| Programmstart                                          | 8       |
| Funktionsweise                                         |         |
| Toolbar Menü                                           | 10      |
| Auswahl-Menü                                           | 11      |
| Touch Bar                                              | 12      |
| Whiskey zufügen                                        | 15      |
| Details scrollen                                       | 18      |
| Bild zu einem Whiskey zufügen                          | 19      |
| Bild über dem macOS Medien Browser zufügen             | 21      |
| Bild über die macOS Bildauswahl zufügen                | 22      |
| Zusätzliche Bilder zu einem Whiskey zufügen            | 23      |
| Bild spiegeln                                          | 24      |
| Vorschau der Bilder                                    | 25      |
| Bild / Whiskey teilen                                  | 28      |
| Anlagen verwalten                                      | 29      |
| Whiskey duplizieren                                    | 31      |
| Whiskey löschen                                        | 32      |
| Papierkorb verwenden                                   | 33      |
| Auswahl der dargestellten Whiskey-Sorten               | 35      |
| Whiskey suchen                                         | 37      |
| Wertsteigerungen                                       |         |
| Auswertung der Wertsteigerungen                        |         |
| Brennereien verwalten                                  | 44      |
| Distributoren verwalten                                | 45      |
| Shops verwalten                                        | 46      |
| Kategorien verwalten                                   | 47      |
| Regionen verwalten                                     | 48      |
| Drag and Drop zwischen Brennerei, Distributor und Shop | 49      |
| Açana Mein Whiskey                                     | Seite 2 |

| Drucken                         | 50 |
|---------------------------------|----|
| Export als CVS Datei            | 54 |
| Export als Excel® XLSX Datei    | 55 |
| Import von CSV Datei            | 56 |
| Import von XLSX Datei           | 59 |
| Einstellungen                   | 62 |
| Alle Daten sichern              | 64 |
| Alle Daten wiederherstellen     | 65 |
| Hilfe Menü                      | 66 |
| Mehr Apps von @pps4Me           | 67 |
| Kontakt zu uns                  | 67 |
| Copyright & Nutzungsbedingungen |    |

### WAS IST «AÇANA MEIN WHISKEY» ?

Digitalisiere deine Whiskey Sammlung mit «Açana Mein Whiskey».

Funktionen:

- Details pro Eintrag
  - Name
  - Untertitel
  - Inhalt in Liter
  - Alkohol in % Vol.
  - Anzahl der Flaschen
  - Jahrgang
  - Alter des Whiskeys (Lagerung)
  - Fass Typ / Lagerung
  - Kaufdatum
  - Preis in lokaler Währung
  - Aktueller Wert in lokaler Währung
  - Enthält Farbstoff
  - Anzahl der Farbstoffe
  - Zusatz
  - Sonderbehandlung
  - Abfüller
  - Kategorie (beliebig viele Kategorien wie z.B. Blended, Bourbon, Corn, Gain, Malt, Rye)
  - Land mit automatischer Darstellung der Landesflagge
  - Region
  - Brennerei
  - Distributor
  - Shop/Laden
  - Rohstoffe
  - Nase
  - Gaumen
  - Finish
  - Bewertung (0-5 Sterne, auch halbe Sterne)
  - Favoriten
  - URL

- Auszeichnungen
- Bemerkung
- Beliebige Anzahl an Produktfotos
- Produktfotos einfügen über
  - Copy and Paste
  - Drag and Drop
  - Dateiauswahl im Finder
  - iPhone oder iPad
- Import von CSV Datei
- Import von Excel® XLSX Datei
- Papierkorb-Funktion
- Auswahl der Sammlung über
  - Land/Region
  - Kategorien
  - Brennereien
  - Distributoren
  - Shops
  - Bewertung
  - Favoriten
- Verwaltung der Brennereien
  - Name
  - Stadt
  - Land
  - Region
  - Gegründet
  - Eigentümer
  - URL
  - Bemerkung
  - Import über CSV Datei
  - Zufügen von Einträgen
  - Löschen von Einträgen
- Verwaltung der Distributoren
  - Name
  - PLZ
  - Stadt

- Straße
- Land
- Telefon
- E-Mail
- URL
- Bemerkung
- Import über CSV Datei
- Zufügen von Einträgen
- Löschen von Einträgen
- Verwaltung der Shops/Läden
  - Name
  - PLZ
  - Stadt
  - Straße
  - Land
  - Telefon
  - E-Mail
  - URL
  - Bemerkung
  - Import über CSV Datei
  - Zufügen von Einträgen
  - Löschen von Einträgen
- Beliebige Anzahl von Preis-/Wertsteigerungen pro Eintrag
- Grafische Auswertung der Wertsteigerungen
- Drucke Whiskey-Liste im Hochformat
- Drucke Whiskey-Liste im Querformat
- Drucke Whiskey Details im Hochformat mit folgenden Details
  - 2 Fotos
  - Name
  - Untertitel
  - Inhalt in Liter
  - Alkohol in Vol.%
  - Preis in lokaler Währung
  - Aktueller Wert in lokaler Währung
  - Kaufdatum

- Lagerung/Alter in Jahre
- Enthält Farbstoff
- Anzahl der Farbstoffe
- Zusatz
- Sonderbehandlung
- Abfüller
- Kategorie
- Land
- Region
- Brennerei
- Distributor
- Shop/Laden
- Alle Ausdrucke können als PDF oder HTML Datei gespeichert werden
- Drag and Drop von Einträgen zwischen:
  - Brennerei => Distributor
  - Brennerei => Shop
  - Distributor => Shop
  - Shop => Distributor
- Enthält folgende Einträge:
  - 251 Länder
  - 50 Regionen
  - 235 Brennereien (aus Deutschland, Irland, Kanada, USA, UK)
- Export als CSV Datei
- Export als Excel® XLSX Datei
- Datensicherung und Wiederherstellung
- Unterstützt den macOS Dark Mode
- Unterstützt die Touch Bar
- Unterstützt Retina Display

### PROGRAMMSTART

Nach dem Start von «Açana Mein Whiskey» kann sofort mit dem Archivieren der Wiskey-Sammlung begonnen werden. Die Datenbank und alle Bilder werden im Verzeichnis "\$HOME/Library/Containers/ de.pps4me.AcanaMyWhiskey/Data/Library/Application Support/Acana My Whiskey" bzw. \$HOME/ Library/Containers/Acana Mein Whiskey/Data/Library/Application Support/Acana My Whiskey" abgelegt.

| • • •              |              |         |                                 |                |       | Acar       | na My Whi  | skey     |        |         |        |          |          |                |
|--------------------|--------------|---------|---------------------------------|----------------|-------|------------|------------|----------|--------|---------|--------|----------|----------|----------------|
| 6                  | Å+           | ×       | 4                               | 6÷             | Ä     |            | ×          | €/\$     | PRINT  |         |        | Q~ Suche | n        |                |
| Zufügen            | Duplizieren  | Löschen | Brennereien                     | Distributoren  | Shops | Kategorien | Regionen   | Wert     | Drucke | n       |        |          |          |                |
| í A                | lle          |         |                                 |                |       |            |            |          |        |         |        |          |          |                |
| > () Li            | and/Region   |         |                                 |                |       |            | C          | Whiskey  | Liste  | Details |        |          |          |                |
| . к                | ategorien    |         | Whiskey                         |                |       | Bre        | ennerei    |          |        |         | Anzahl | Alter    | Preis    | Aktueller Wert |
|                    | rennereien   |         | ABC Ne                          | uer Whiskey    |       | AB         | C Brenner  | ei       |        |         | 1      | 5 Jahre  | 10,00 €  | 20,00 €        |
|                    | rennereien   |         | Ballantine's Finest             |                | 0     |            | 0,00 €     | 0,00 €   |        |         |        |          |          |                |
| <b>[]]</b> D       | istributoren |         | Bushmills 21 y.o. Old Bushmills |                | 3     | 21 Jahre   | 159,00 €   | 185,00 € |        |         |        |          |          |                |
| <mark>`</mark> ш s | hops         |         | Bushmil                         | ls 21 y.o. Cop | у     | Old        | d Bushmill | S        |        |         | 3      | 21 Jahre | 159,00 € | 160,00 €       |
| В                  | ewertung     |         | Bushmil                         | ls Honey       |       | Alt        | Enderle    |          |        |         | 4      | 4 Jahre  | 0,00 €   | 35,00 €        |
| Ô                  | avoriton     |         | Glenfido                        | dich           |       | Gle        | enfiddich  |          |        |         | 3      | 12 Jahre | 22,90 €  | 25,00 €        |
|                    | avonten      |         | Jeam Be                         | eam            |       | Jin        | n Beam     |          |        |         | 5      | 1 Jahr   | 12,99 €  | 16,00 €        |
| <b>D</b> P         | apierkorb    |         | Rye Edit                        | tion           |       | Fin        | ch Whisky  | destille | rie    |         | 4      | 4 Jahre  | 49,00 €  | 50,00 €        |
|                    |              |         | The Dal                         | more 40YO      |       |            |            |          |        |         | 0      |          | 0,00 €   | 0,00 €         |
|                    |              |         | Whiskey                         | / 2.0ab        |       | Au         | chroisk    |          |        |         | 0      |          | 20,00 €  | 51,00 €        |
|                    |              |         | Whiskey                         | / Honey        |       | Fin        | ch Whisky  | destille | rie    |         | 1      | 6 Jahre  | 0,00 €   | 0,00 €         |
|                    |              |         |                                 |                |       |            |            |          |        |         |        |          |          |                |
|                    |              |         |                                 |                |       |            |            |          |        |         |        |          |          |                |
|                    |              |         |                                 |                |       |            |            |          |        |         |        |          |          |                |

### FUNKTIONSWEISE

Im Hauptfenster von «Açana Mein Whiskey» sind auf der linken Seite die Selektionen für die Darstellung der Einträge dargestellt. Auf der rechten Seite werden Einträge zur gewählten Selektion dargestellt. Die Einzelheiten zum einem ausgewählten Eintrag werden durch einen Doppelklick auf den Eintrag angezeigt. Unten in der Informationszeile werden Meldungen vom Programm angezeigt.

| ●●<br>↓<br>↓<br>↓<br>↓<br>↓<br>↓<br>↓<br>↓<br>↓<br>↓<br>↓<br>↓<br>↓ | Brennereien Distributoren Shops | Acana My Whiskey        |        | Q~ Suche | ñ        |                |
|---------------------------------------------------------------------|---------------------------------|-------------------------|--------|----------|----------|----------------|
| Alle                                                                |                                 |                         |        |          |          |                |
|                                                                     |                                 | Whiskey Liste Details   |        |          |          |                |
| Kategorien                                                          | Whiskey                         | Brennerei               | Anzahl | Alter    | Preis    | Aktueller Wert |
|                                                                     | ABC Neuer Whiskey               | ABC Brennerei           | 1      | 5 Jahre  | 10,00 €  | 20,00 €        |
|                                                                     | Ballantine's Finest             |                         | 0      |          | 0,00 €   | 0,00 €         |
| - Distributoren                                                     | Bushmills 21 y.o.               | Old Bushmills           | 3      | 21 Jahre | 159,00 € | 185,00 €       |
| Shops                                                               | Bushmills 21 y.o. Copy          | Old Bushmills           | 3      | 21 Jahre | 159,00 € | 160,00 €       |
| Bewertung                                                           | Bushmills Honey                 | Alt Enderle             | 4      | 4 Jahre  | 0,00 €   | 35,00 €        |
| Enveritor                                                           | Glenfiddich                     | Glenfiddich             | 3      | 12 Jahre | 22,90 €  | 25,00 €        |
| Pavonten                                                            | Jeam Beam                       | Jim Beam                | 5      | 1 Jahr   | 12,99 €  | 16,00 €        |
| Papierkorb                                                          | Rye Edition                     | Finch Whiskydestillerie | 4      | 4 Jahre  | 49,00 €  | 50,00 €        |
|                                                                     | The Dalmore 40YO                |                         | 0      |          | 0,00 €   | 0,00 €         |
|                                                                     | Whiskey 2.0ab                   | Auchroisk               | 0      |          | 20,00 €  | 51,00 €        |
|                                                                     | Whiskey Honey                   | Finch Whiskydestillerie | 1      | 6 Jahre  | 0,00 €   | 0,00 €         |
|                                                                     |                                 |                         |        |          |          |                |
|                                                                     |                                 |                         |        |          |          |                |

Im Dock Menü wird die Anzahl der momentan dargestellten Einträge angezeigt.

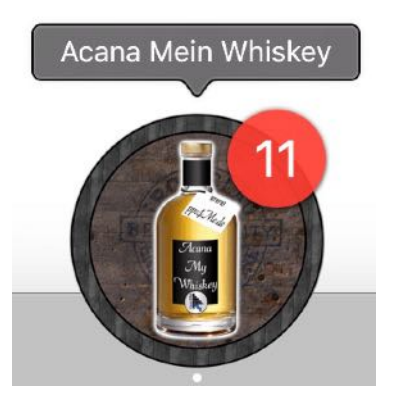

Jegliche Änderung von Daten wird automatisch gespeichert. Ein manuelles Speichern ist nicht notwendig und auch nicht vorhanden.

### TOOLBAR MENÜ

Im Toolbar-Menü stehen folgende Funktionen zur Verfügung.

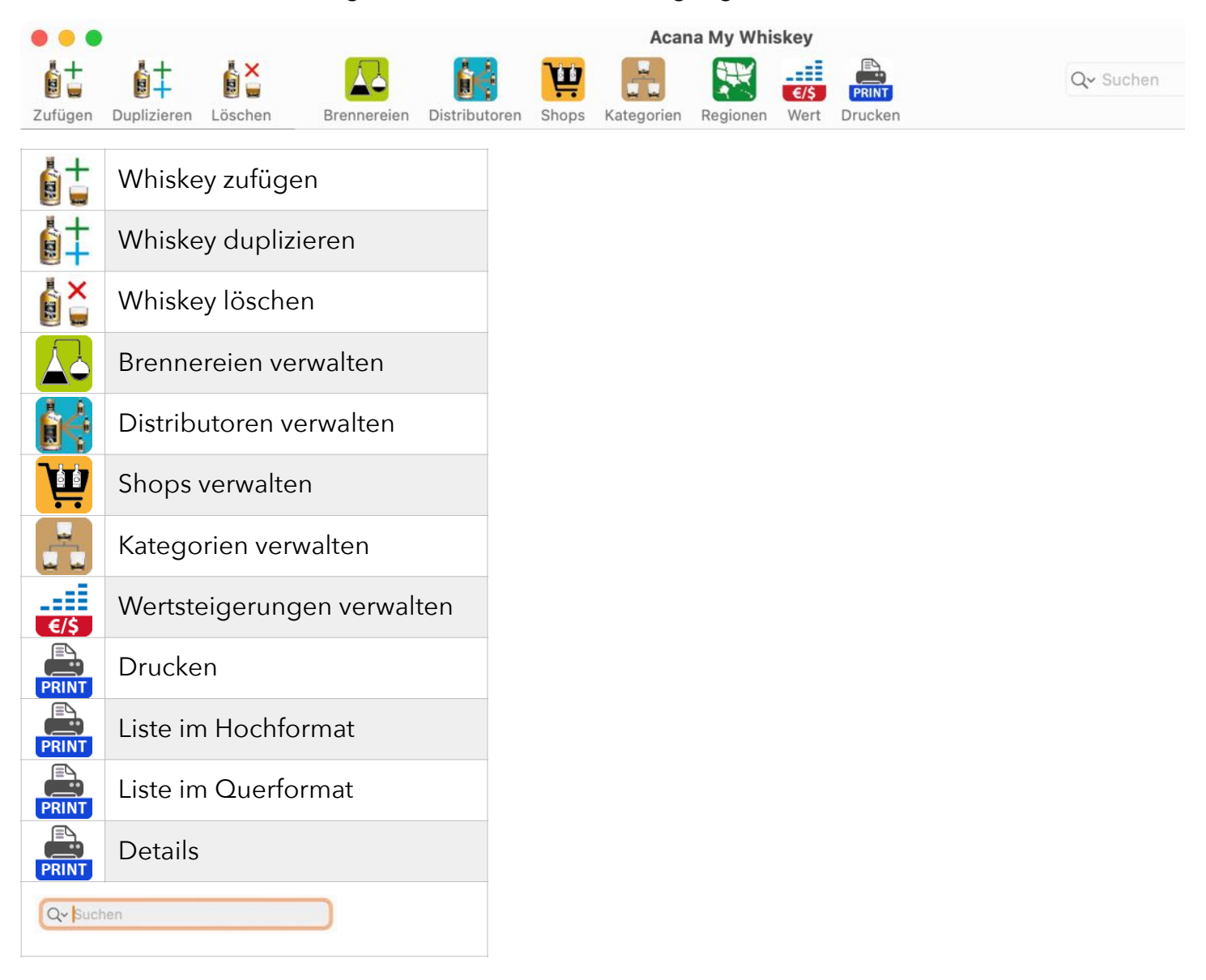

Je nach Auswahl in der Liste der Whiskeys verfügt das Kontext-Menü über folgende Funktionen:

- Zufügen
- Duplizieren
- Zu Favoriten zufügen
- Aus den Favoriten entfernen
- In den Papierkorb verschieben
- Aus dem Papierkorb wiederherstellen
- Löschen

### AUSWAHL-MENÜ

Im Auswahl-Menü stehen folgende Funktionen zur Verfügung.

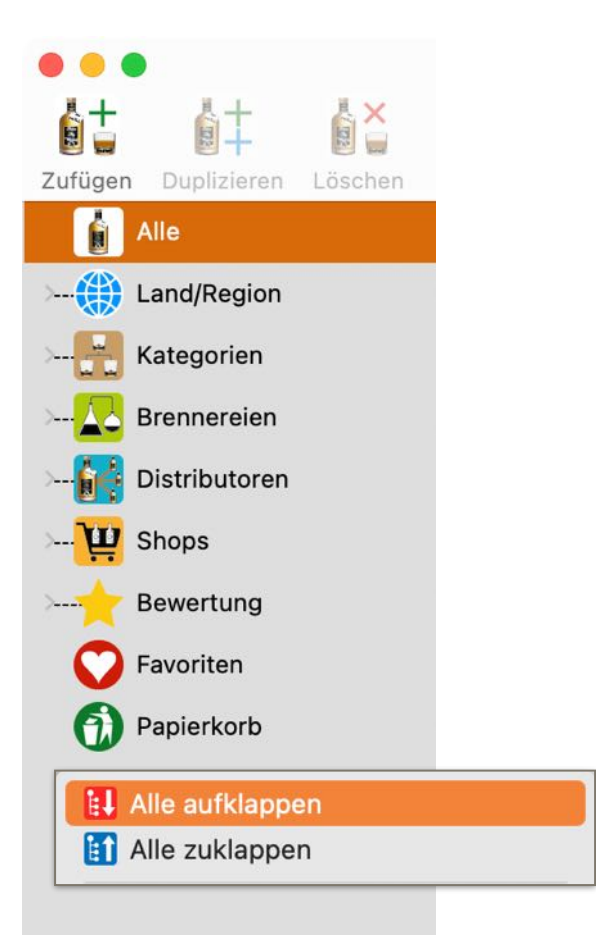

Alle Einträge im Auswahlmenü können auf einmal auf- oder zugeklappt werden.

Touch Bar (2nd generation) ≎

### TOUCH BAR

Falls du ein Mac mit einer Touch Bar hast, so kannst du damit folgende Funktionen aufrufen:

#### Hauptfenster: Liste

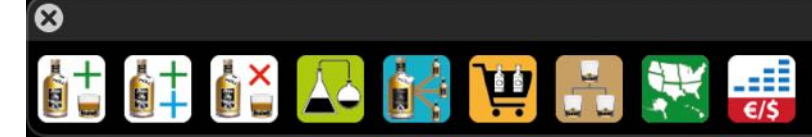

- Whiskey zufügen
- Whiskey duplizieren
- Whiskey Löschen
- Brennereien
- Distributoren
- Shops
- Kategorien
- Regionen

#### **Hauptfenster: Details**

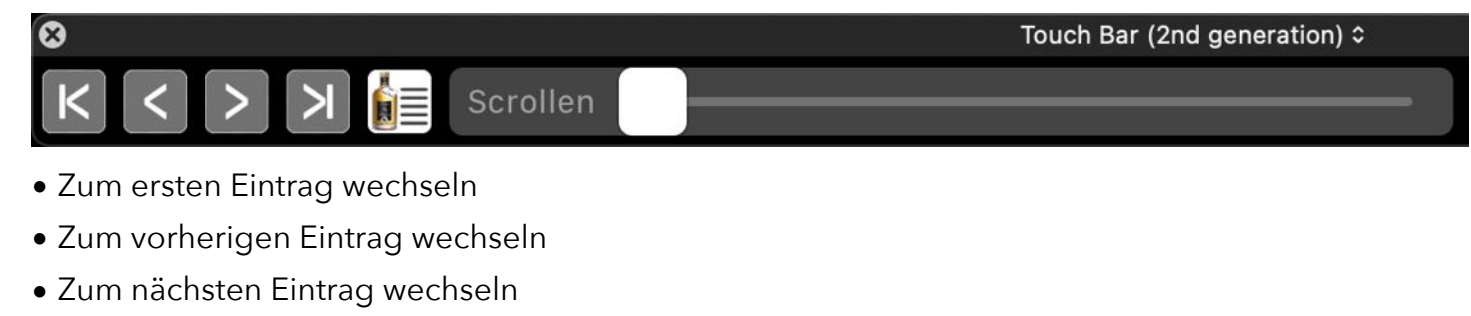

- Zum letzten Eintrag wechseln
- Details zum Anfing scrollen
- Details zum Ende scrollen
- Liste anzeigen
- Details mit einem Schieberegler scrollen

#### Brennereien

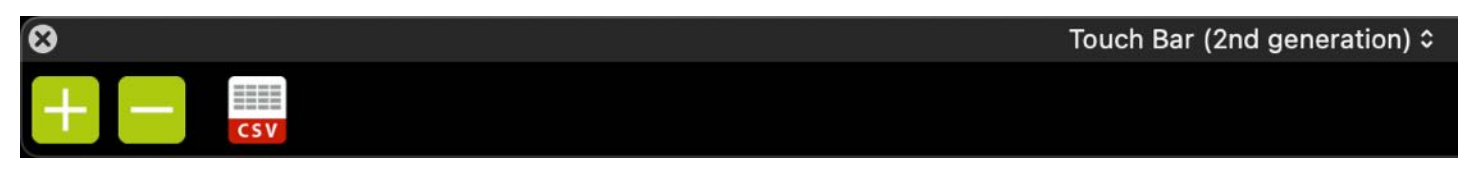

- Brennerei zufügen
- Brennerei löschen
- Import von CSV

www.@pps4Me.de

#### Distributoren

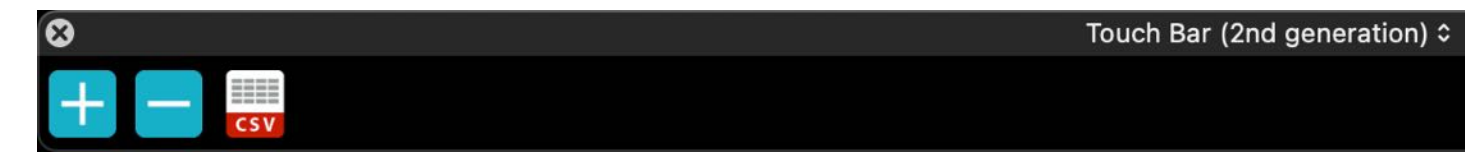

- Distributor zufügen
- Distributor löschen
- Import von CSV

#### Shops

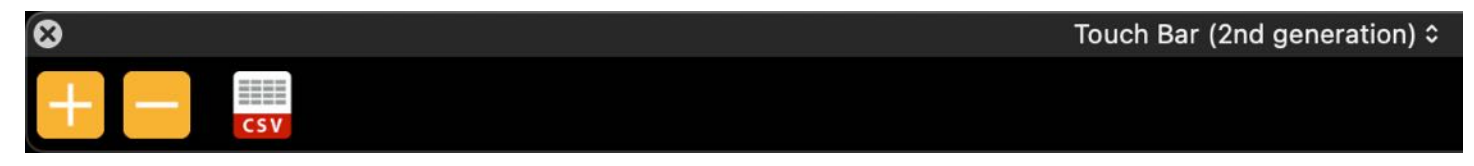

- Shop zufügen
- Shop löschen
- Import von CSV

#### Kategorien

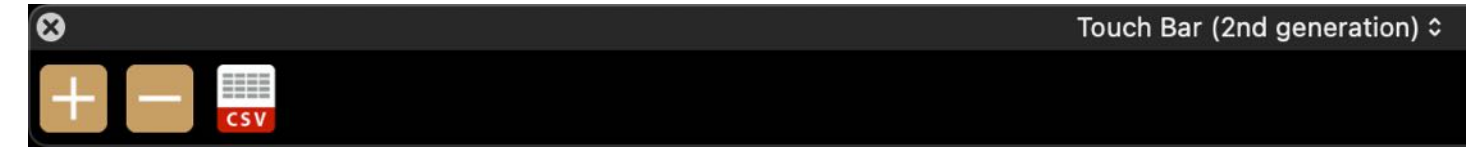

- Kategorie zufügen
- Kategorie löschen
- Import von CSV

#### Regionen

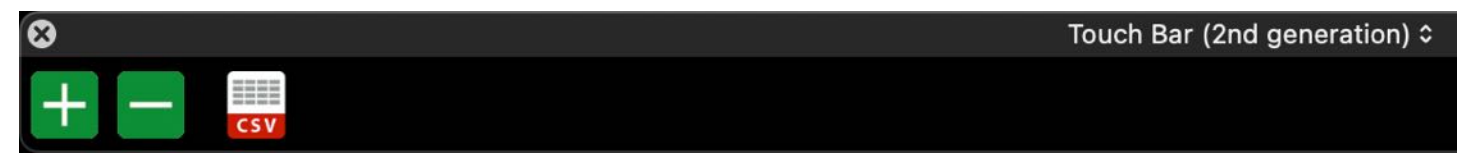

- Region zufügen
- Region löschen
- Import von CSV

#### Wertsteigerung

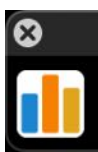

Touch Bar (2nd generation) ≎

Grafische Auswertung

**AÇANA MEIN WHISKEY** 

www.@pps4Me.de

Touch Bar (2nd generation) ≎

#### Grafische Auswertung Wertsteigerung

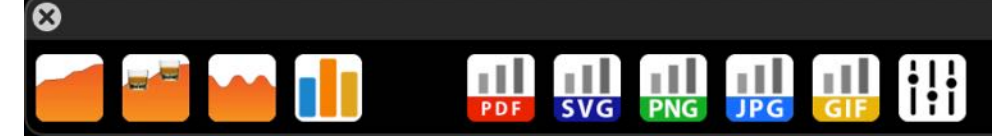

- Linien Grafik
- Linien Grafik mit Whiskey Glas Symbol
- Kurven Grafik
- Balken Grafik
- Daten neu laden
- Optionen

#### Drucken

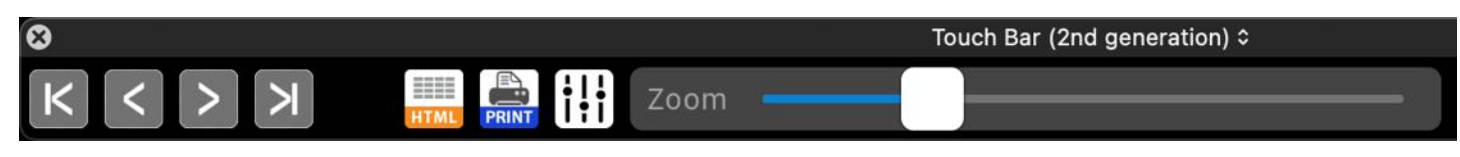

- Zur ersten Seite wechseln
- Zur vorherigen Seite wechseln
- Zur nächsten Seite wechseln
- Zur letzten Seite wechseln
- Optionen anzeigen
- Alle Daten neu laden
- Als HTML speichern
- Drucken
- Zoom (Druckvorschau verkleinern oder vergrößern

#### Grafische Auswertung der Datenbank

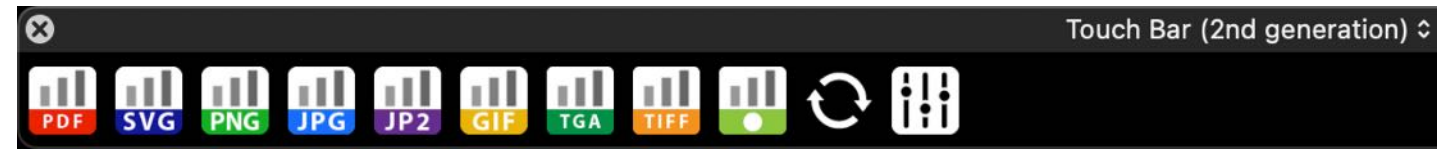

- Speichern als PDF
- Speichern als SVG
- Speichern als JPG
- Speichern als PNG
- Speichern als GIF
- Daten neu laden
- Optionen

### WHISKEY ZUFÜGEN

Klicke im Toolbar Menü auf "Zufügen" um einen neuen Whiskey zuzufügen oder wählen im Menü "Ablage => Whiskey zufügen" aus. In der Whiskey-Liste steht dafür auch ein Kontext-Menü zur Verfügung.

| • • •                  |                     |                             |          | Acan       | a My Whi | skey   |         |    |
|------------------------|---------------------|-----------------------------|----------|------------|----------|--------|---------|----|
|                        |                     | 1                           | <u>,</u> |            |          | €/\$   | PRINT   |    |
| Zufügen Duplizieren L  | öschen Brennereien  | Distributoren               | Shops    | Kategorien | Regionen | Wert   | Drucker | ٢  |
| Whiskey                | Brenner             | rei                         |          |            | Anzahl   | Al     | ter     |    |
| ABC Neuer Whiskey      | ABC B               | rennerei                    |          |            | 1        | 5 Jah  | ire     |    |
| Ballantine's Finest    |                     |                             |          |            | 0        |        |         |    |
| Bushmills 21 y.o.      | 1 Whiskey zufüger   |                             |          |            | 3        | 21 Jah | re      | 15 |
| Bushmills 21 y.o. Copy | 1 Whiskey duplizie  | ren                         |          |            | 3        | 21 Jah | ire     | 1  |
| Bushmills Honey        | 💙 Zur den Favoriter | C Zur den Favoriten zufügen |          |            |          | 4 Jah  | ire     |    |

Es wird ein neuer Eintrag "Neuer Whiskey" zugefügt.

| Whiskey           | Brennerei     | Anzahl | Alter   | Preis   | Aktueller Wert |
|-------------------|---------------|--------|---------|---------|----------------|
| Neuer Whiskey     |               |        |         |         |                |
| ABC Neuer Whiskey | ABC Brennerei | 1      | 5 Jahre | 10,00 € | 20,00 €        |

Mit einem Doppelklick auf den neuen Eintrag werden die Details angezeigt. Die Details können nach Belieben vervollständigt werden.

| ier Whiskey         |                   |               |               | < <               | 8/12 > | > |
|---------------------|-------------------|---------------|---------------|-------------------|--------|---|
|                     |                   | Whiskey Liste | Details       | Leave a la second |        |   |
| Standardwerte       |                   |               | Produktbilder |                   | ID: 27 |   |
| Whiskey             |                   |               |               |                   |        | Ť |
| Neuer Whiskey       |                   |               | 1.1           |                   | - i -  |   |
| Untertitel          |                   |               |               | Bild              |        |   |
| Inhalt in Liter     | % Vol.            | Anzahl        |               | bion              |        |   |
| 0,0                 | 0,0               | 0 🗘           | 1.1           | nier              |        |   |
| Jahrgang            | Lagerung in Jahre |               | li ah         | logor             | . 1    |   |
| Fass Typ / Lagerung |                   |               |               | negei             | 5 E.   |   |
| Kaufdatum           |                   |               |               |                   |        |   |
|                     | J                 |               |               |                   |        |   |
| Preis               | Aktueller Wert    |               |               | • • • •           |        |   |
| 0,00 €              |                   | 0,00 €        |               |                   |        | 4 |

#### Die Felder "Rohstoffe, Nase, Gaumen und Finish" werden mit sogenannten TAGs erstellt.

|                | Brennerei                           |       |
|----------------|-------------------------------------|-------|
| Rohstoffe      | Old Bushmills                       | 0     |
| Water          | Distributor                         |       |
|                | Mein Distributor                    | 0     |
|                | Shop                                |       |
|                | Kirsch Whisky                       | 0     |
| lase           | Bewertung / Favoriten               |       |
| Dark Chocolate | Bewertung Favoriten                 |       |
|                |                                     |       |
| Saumen         | Link                                |       |
| Toffee         | URL                                 |       |
|                | https://bushmills.com/whiskeys/21-y | /ear/ |
| inish          |                                     |       |
| Nuts Raisins   |                                     |       |
|                |                                     |       |
|                |                                     |       |
|                |                                     |       |

Trage einfach einen Begriff oder Text in ein Feld ein und drücke anschließend die TAB Taste, schon wird der TAG erstellt. Ein TAG kann aus einem oder mehreren Wörtern, oder einem ganzen Satz bestehen.

| Massar    | MainY    |  |
|-----------|----------|--|
| Wd55ei    | IVIAIS 1 |  |
|           |          |  |
|           |          |  |
|           |          |  |
|           |          |  |
| Pohstoffo |          |  |
| tonstone  |          |  |
|           |          |  |
| Wasser    | Mais     |  |
| Wasser    | Mais     |  |
| Wasser    | Mais     |  |

Jeder TAG kann auch bearbeitet oder gelöscht werden. Durch einen Doppelklick auf einen TAG wird dieser zum Bearbeiten aktiviert und der Text wird vollständig ausgewählt.

|        | and the second second |  |  |
|--------|-----------------------|--|--|
| Wasser | Mais                  |  |  |
|        |                       |  |  |
|        |                       |  |  |
|        |                       |  |  |
|        |                       |  |  |
|        |                       |  |  |
|        |                       |  |  |

Nun einfach den Text ändern oder beliebig erweitern und anschließend die TAB Taste drücken.

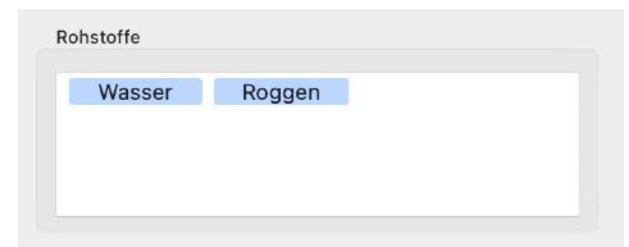

Zum löschen eines TAGs diesen mit einem Mausklick auswählen. Der TAG wird farblich gekennzeichnet.

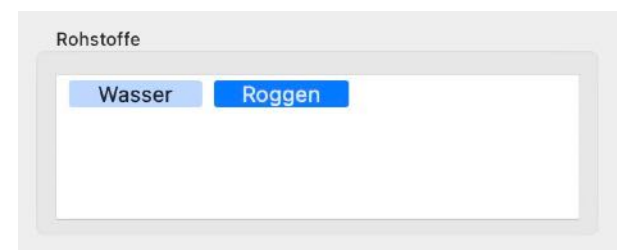

Mit der Taste "Enf" i der "Backspace" ← kann der TAG gelöscht werden.

| Wasser |  |  |
|--------|--|--|
|        |  |  |
|        |  |  |
|        |  |  |
|        |  |  |

### DETAILS SCROLLEN

Rechts oben und rechts unten befindet sich jeweils ein Pfeil, Durch einen Klick auf einen dieser Pfeile kann man schnell zum Anfang und zum Ende der Details springen.

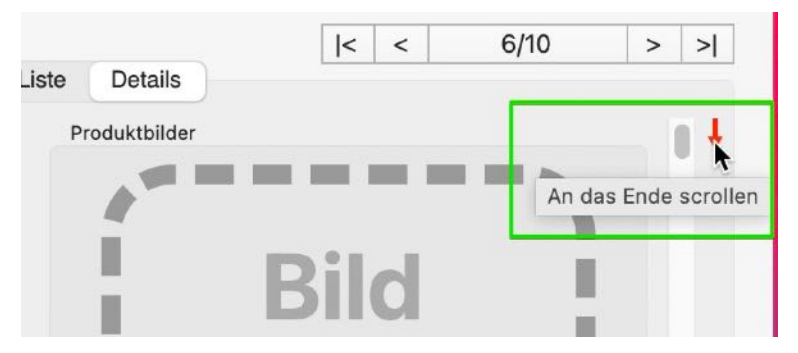

Die Details können auch über die Tastatur gescrollt werden.

- Home ≮ => An den Anfang scrollen
- End  $\searrow$  => An das Ende scrollen
- Seite abwärts **‡** => Eine Seite nach unten scrollen
- Seite aufwärts **‡** => Eine Seite nach oben scrollen
- Die Details können auch über die Touch Bar gescrollt werden.
- Home 🔨 => An den Anfang scrollen
- End  $\searrow$  => An das Ende scrollen
- Variables Scrollen mit Schieberegler in der Touch Bar

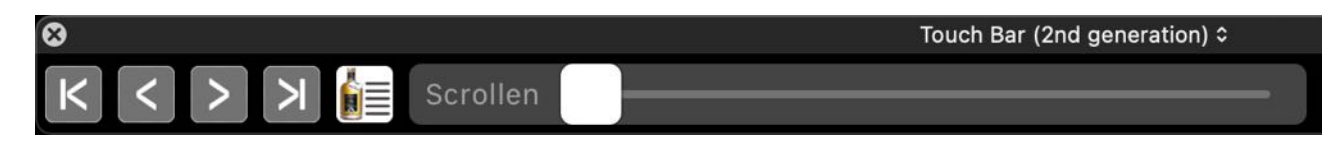

### BILD ZU EINEM WHISKEY ZUFÜGEN

Zu jedem Whiskey kann ein Standard-Bild zugefügt werden, dass immer in den Details dargestellt wird. Zusätzlich können beliebig viele Bilder zugefügt werden. Eines der zugefügten Bilder kann als zweites Bild für den Ausdruck der Details markiert werden. Das Standard-Bild kann wie folgt eingefügt werden:

- Kopieren und Einfügen
- Drag and Drop aus einem Programm oder über den Finder
- Importieren über iPhone oder iPad
- Über den macOS Medien Browser
- Über die macOS Bildauswahl (FaceTime Kamera)

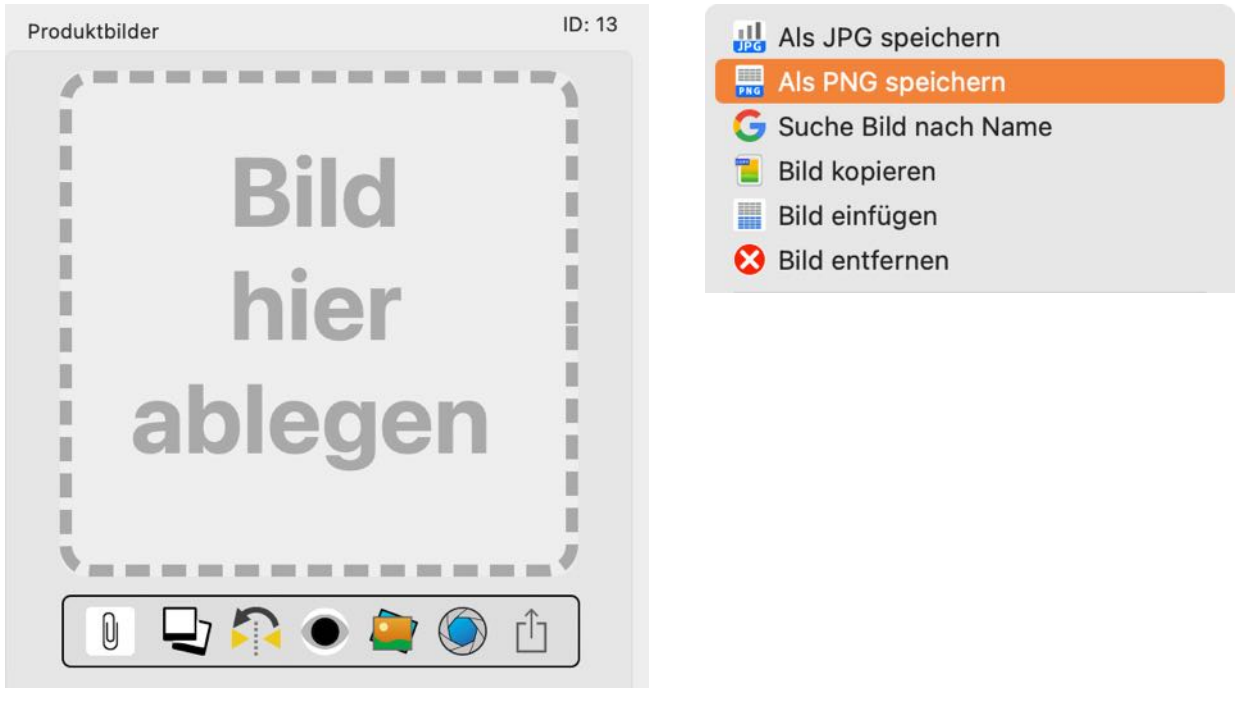

Bedeutung der Symbole:

Bild über die macOS Bildauswahl (FaceTime Kamera) zufügen

Sind mehrere Bilder zu einem Eintrag vorhanden, so kannst du über diese Tasten durch die Bilder scrollen.

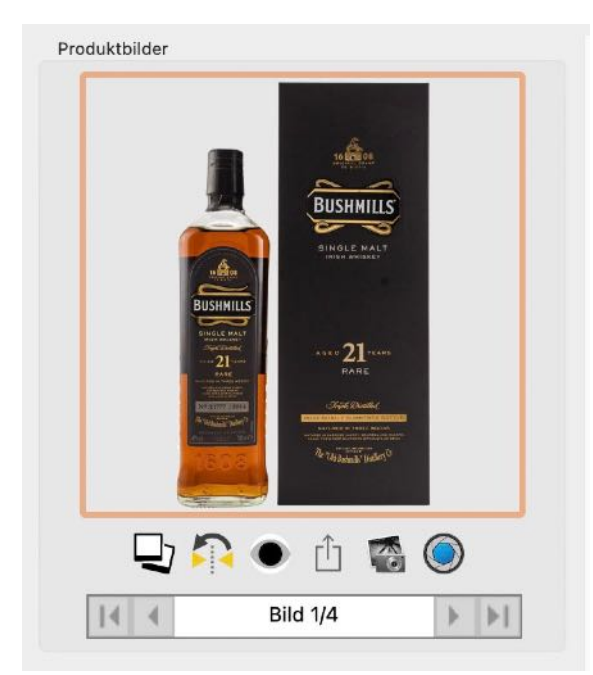

Mit einem Doppelklick auf das Bild wird dieses mit dem Standard-Programm (z.B. Vorschau) geöffnet.

### BILD ÜBER DEM MACOS MEDIEN BROWSER ZUFÜGEN

Um ein Foto über den macOS Medien Browser zuzufügen wird die Berechtigung zur Verwendung der Fotos benötigt. Wird dieser Zugriff nicht gewährt, so kann kein Bild verwendet werden. Wähle ein Bild im Medien Browser aus und ziehe es im den Details von «Açana Mein Whiskey» in den Bereich "Bild hier ablegen".

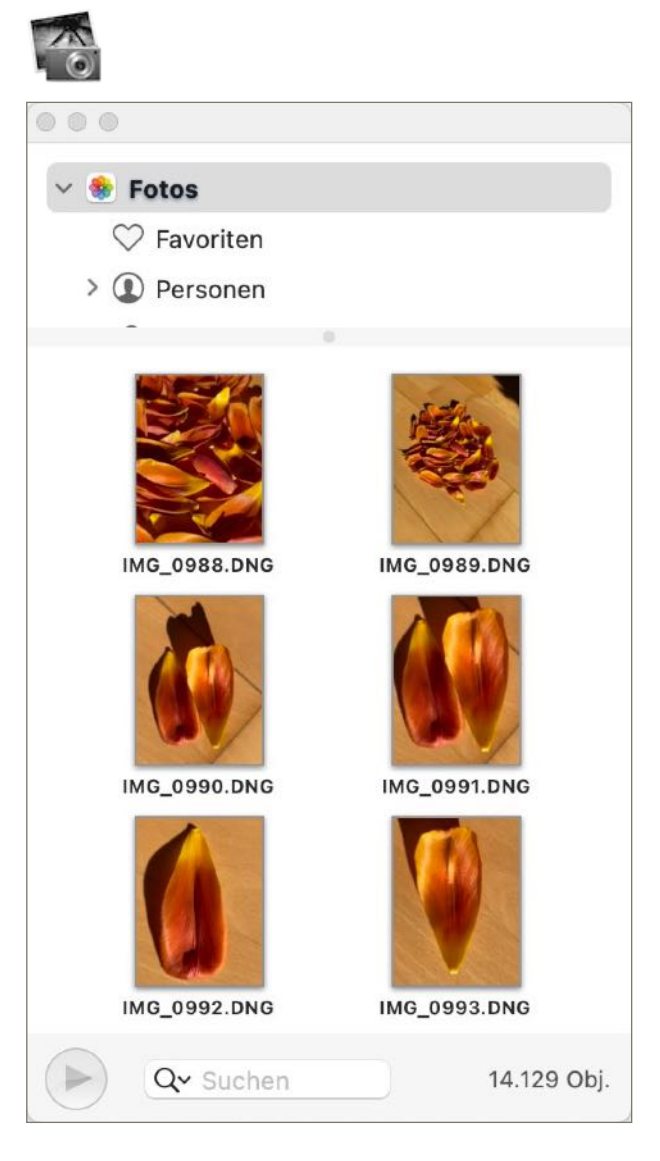

Um ein Foto über die macOS Bildauswahl (FaceTime Kamera) zuzufügen wird die Berechtigung zu Verwendung der Kamera benötigt. Wird dieser Zugriff nicht gewährt, so kann kein Bild importiert werden.

### BILD ÜBER DIE MACOS BILDAUSWAHL ZUFÜGEN

Um ein Foto über die macOS Bildauswahl (FaceTime Kamera) zuzufügen wird die Berechtigung zur Verwendung der Kamera benötigt. Wird dieser Zugriff nicht gewährt, so kann kein Bild importiert werden.

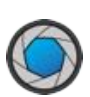

|                                        | 1¢                                |                                | ?            |
|----------------------------------------|-----------------------------------|--------------------------------|--------------|
| "Acana M<br>auf die                    | lein Whisl<br>Kamera a            | key" möcht<br>zugreifen.       | te           |
| Möchten Sie E<br>so wird der Z         | Bilder über di<br>Sugriff auf die | e Kamera zufü<br>e Kamera benö | gen,<br>tigt |
| Nicht erlau                            | ben                               | ОК                             |              |
| Standard<br>Letzte<br>Kamera<br>Andere |                                   | bbrechen                       | Fertig       |

Erstelle ein Foto und klicke auf "Fertig", das Bild wird nun in den Details eingefügt.

| Standard<br>Letzte | n.e.             |
|--------------------|------------------|
| Kamera             |                  |
| Andere             |                  |
|                    | Abbrechen Fertig |

### ZUSÄTZLICHE BILDER ZU EINEM WHISKEY ZUFÜGEN

Möchtest du mehr als ein Bild zu einem Eintrag zufügen, dann klicke auf das Multi-Bilder Icon.

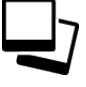

Für die Verwaltung der Bilder öffnet sich ein neues Fenster. Hier können weitere Bilder per "Drag and Drop", "Kopieren und einfügen" oder über einen "Finder Dialog" zugefügt werden.

| <u>a</u> | 6 001.png        |             |
|----------|------------------|-------------|
|          | o_oo npng        |             |
| 1        | Dateigröße       | Erstellt am |
| -        | 0,535 MB         | 24.02.21    |
|          | Bildgröße        | Erstellt um |
|          | 776 x 1176 Pixel | 11:18       |
|          | Bild drucken     |             |
|          | +                | Schließen   |

#### **Drag and Drop**

Einfach ein Bild vom Finder, Safari oder anderem Programm in den Bereich der Bilder auf der linken Seite ziehen.

#### Kopieren und einfügen

Ein einem beliebigen Programm ein Bild auswählen und über das Kontext-Menü "Kopieren" auswählen. Nun in den Bereich der Bilder auf der linken Seite wechseln.

#### Bild über den Finder Dialog einfügen

Klicke dazu auf das + Zeichen und wähle eine Datei aus.

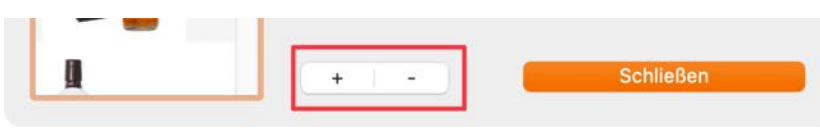

Eines der zusätzlichen Bilder kann für den Ausdruck als zweites Bild markiert werden. Wähle dazu ein Bild aus der Liste aus und aktiviere den Schalter "Bild drucken".

|                  | 6_001.png        |             |
|------------------|------------------|-------------|
| DESIMILIA<br>21- | Dateigröße       | Erstellt am |
|                  | 0,535 MB         | 24.02.21    |
|                  | Bildgröße        | Erstellt um |
|                  | 776 x 1176 Pixel | 11:18       |
|                  |                  |             |

Über das Kontext-Menü können die Bilder im Finder angezeigt werden.

|               | 6_00        | 1.png     |             |
|---------------|-------------|-----------|-------------|
| 2000 III 2    | Dateig      | röße      | Erstellt am |
|               | 0,535       | 5 MB      | 24.02.21    |
|               | Bildgrö     | iße       | Erstellt um |
| Bild ko       | pieren      | δ Pixel   | 11:18       |
| Bild eir      | fügen       | - luclase |             |
| 🚛 🗧 📄 Im Find | ler anzeige | ucken     |             |
|               |             |           |             |
|               |             |           |             |
|               | +           |           | Schließen   |

### **BILD SPIEGELN**

Das Standard-Bild kann vertikal gespiegelt werden.

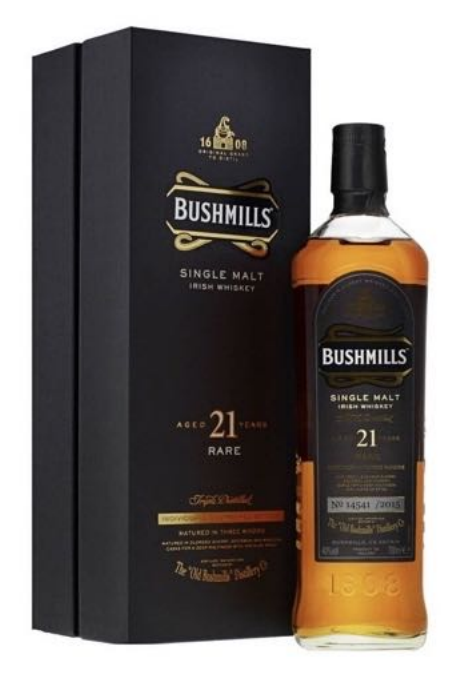

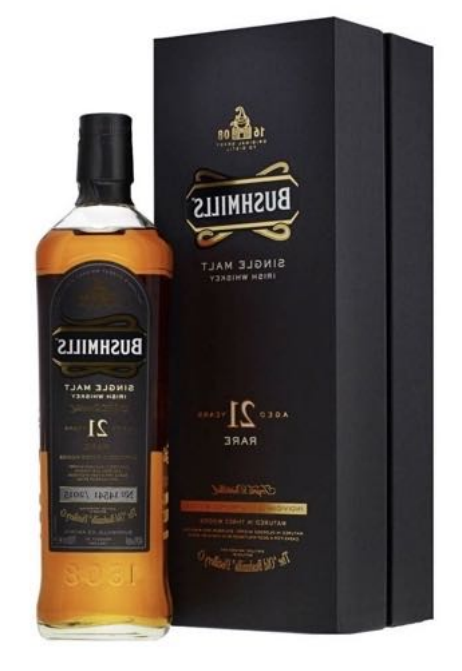

### VORSCHAU DER BILDER

Die Bilder können mit der macOS Standard Vorschau Funktion betrachtet werden. Klicke auf dieses Symbol um die Vorschau zu aktivieren.

Die Vorschau zeigt per Default das Standard Bild aus dem Eintrag an. Sind mehrere Bilder zu diesem Eintrag vorhanden, dann wird das erste Bild dargestellt. Die einzelnen Bilder können mit einer Wisch-Geste auf dem Trackpad oder der Magic Mouse nacheinander betrachtet werden. Oder verwende die Schalter rückwärts "<" und vorwärts ">" links oben. Die Tastatur (← →) kann ebenfalls zum Scrollen der Bilder verwendet werden.

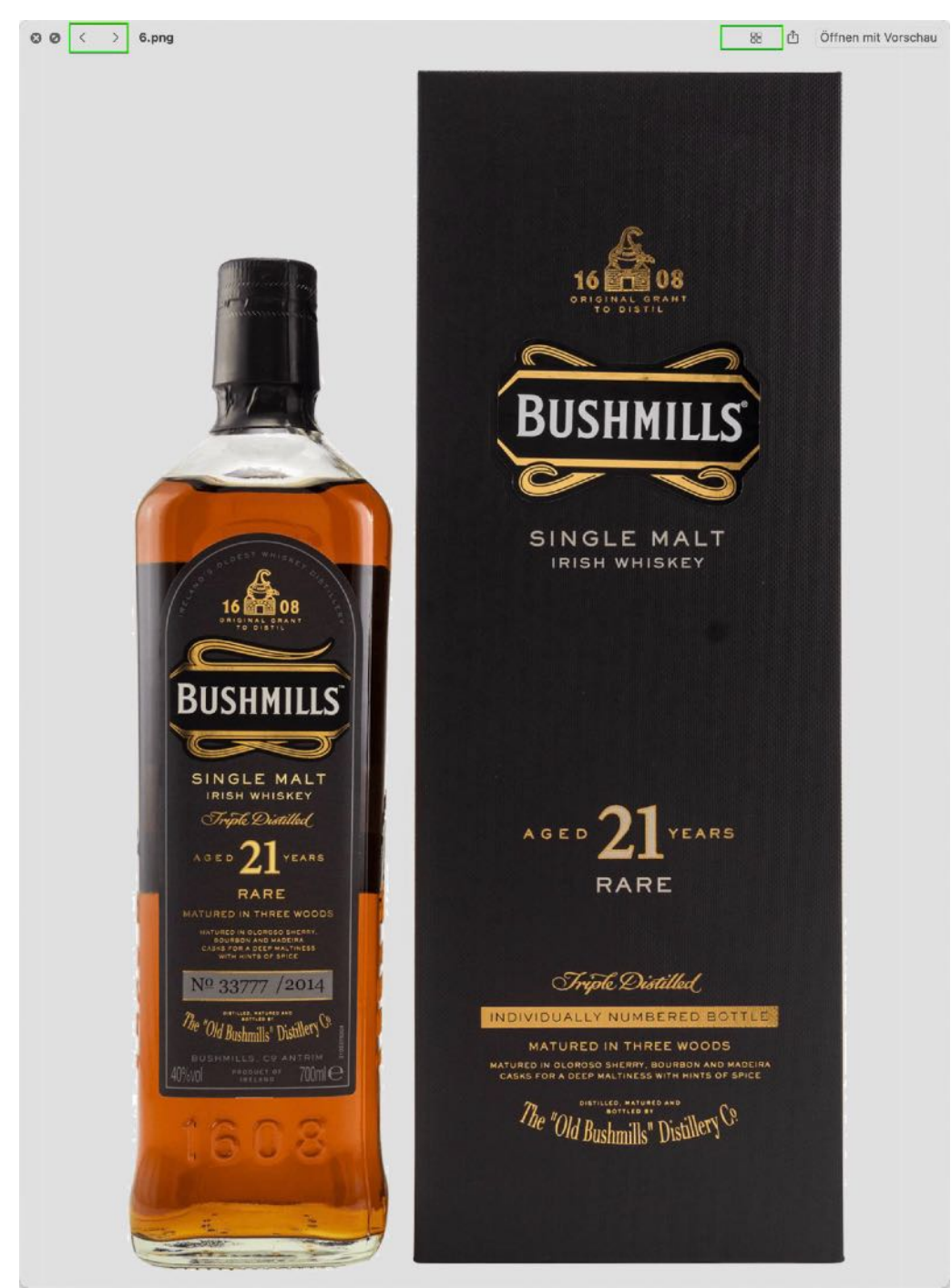

Mit einem Klick auf das dritte Symbol links oben werden alle Bilder dargestellt.

Ø 4 Objekte

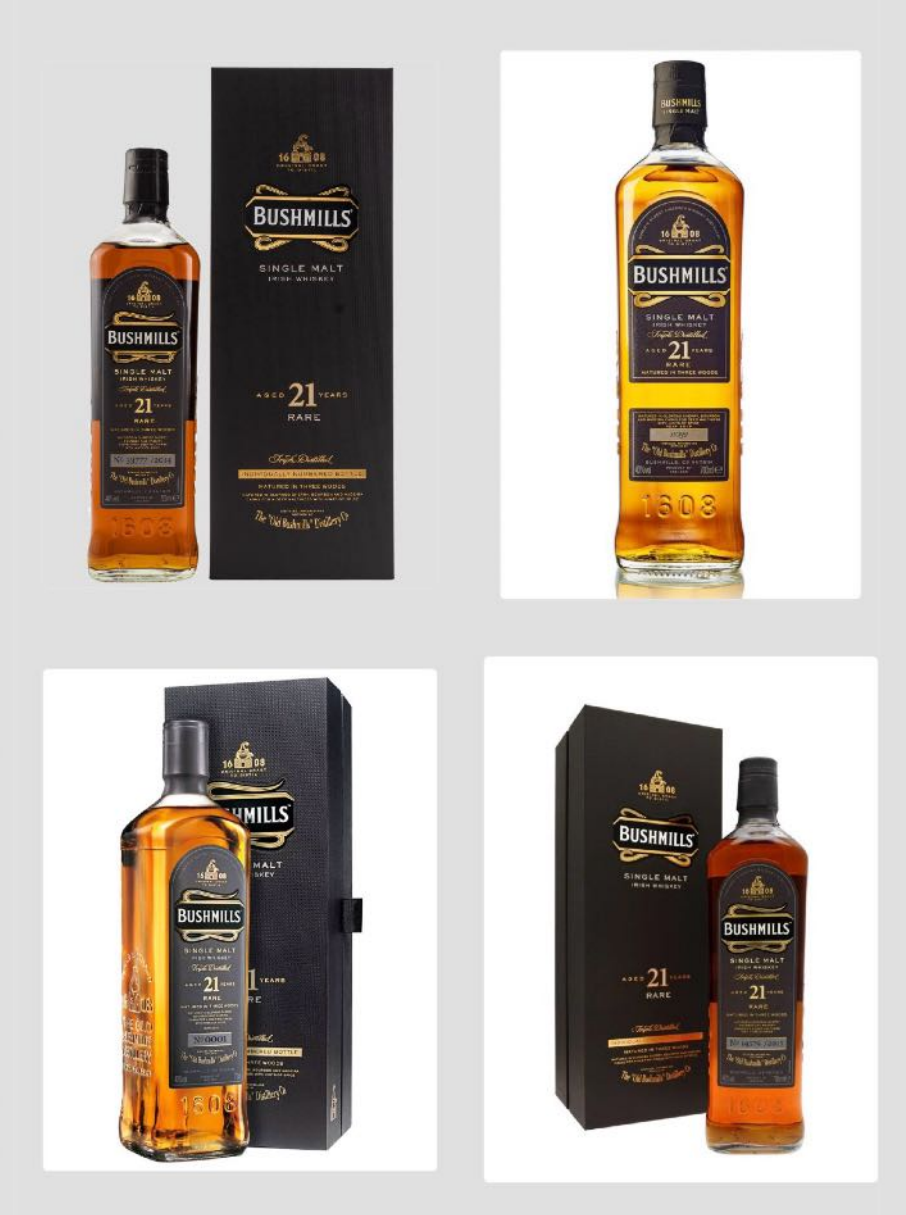

Möchtest du nur eine Vorschau des Standard Bildes, so klicke auf das Bild und drücke die Leertaste auf der Tastatur. Die Vorschau kann durch erneutes Drücken der Leertaste oder mit der Taste ESC beendet werden.

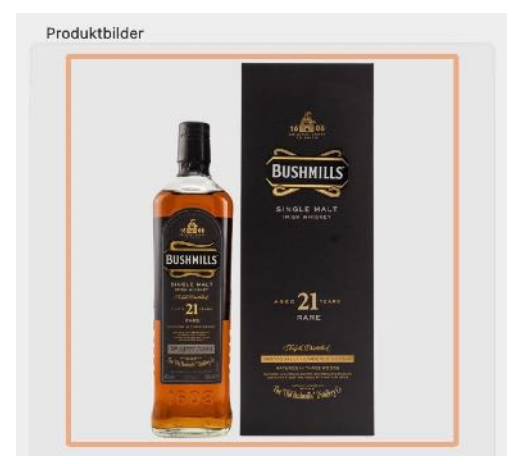

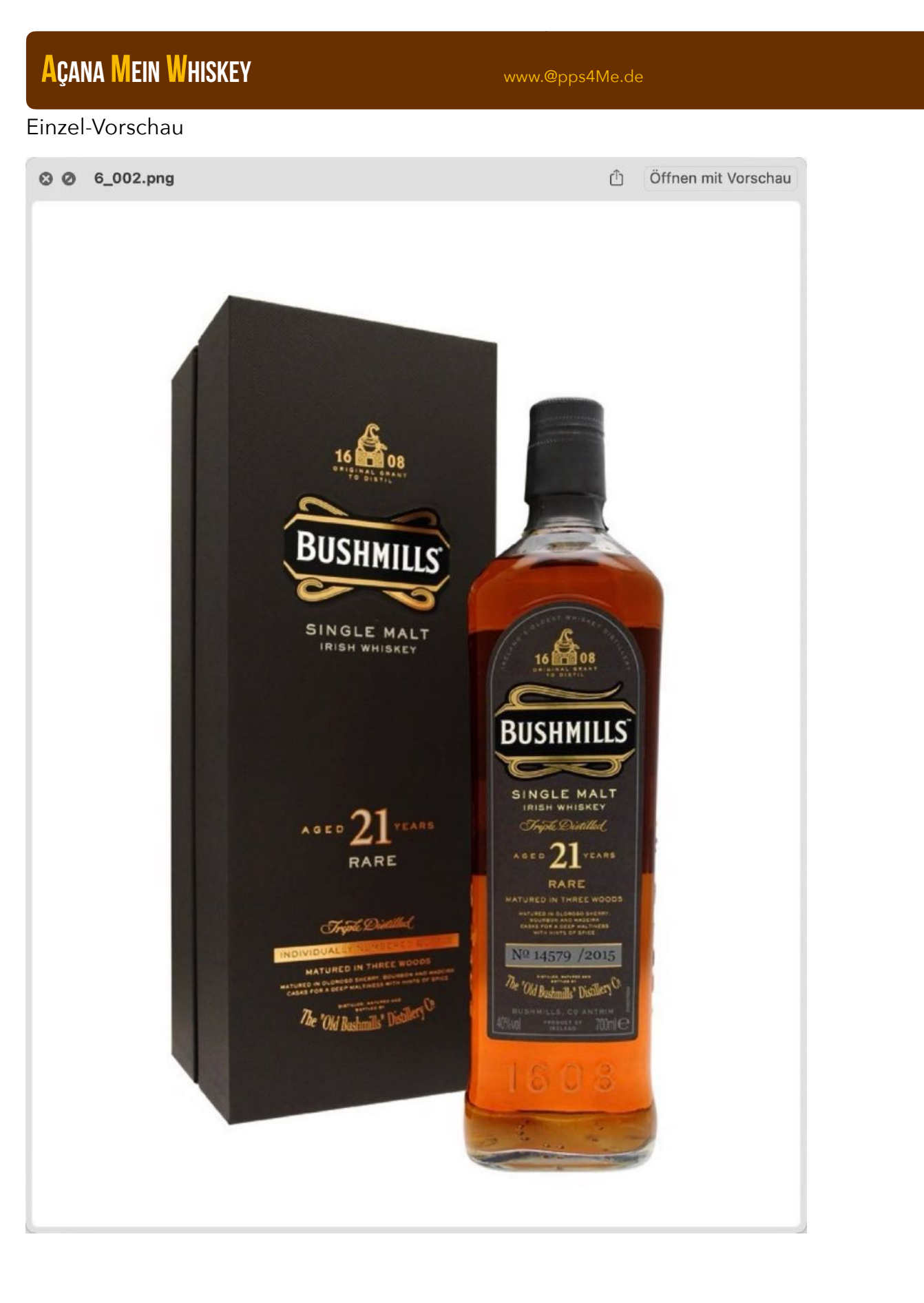

### **BILD / WHISKEY TEILEN**

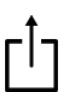

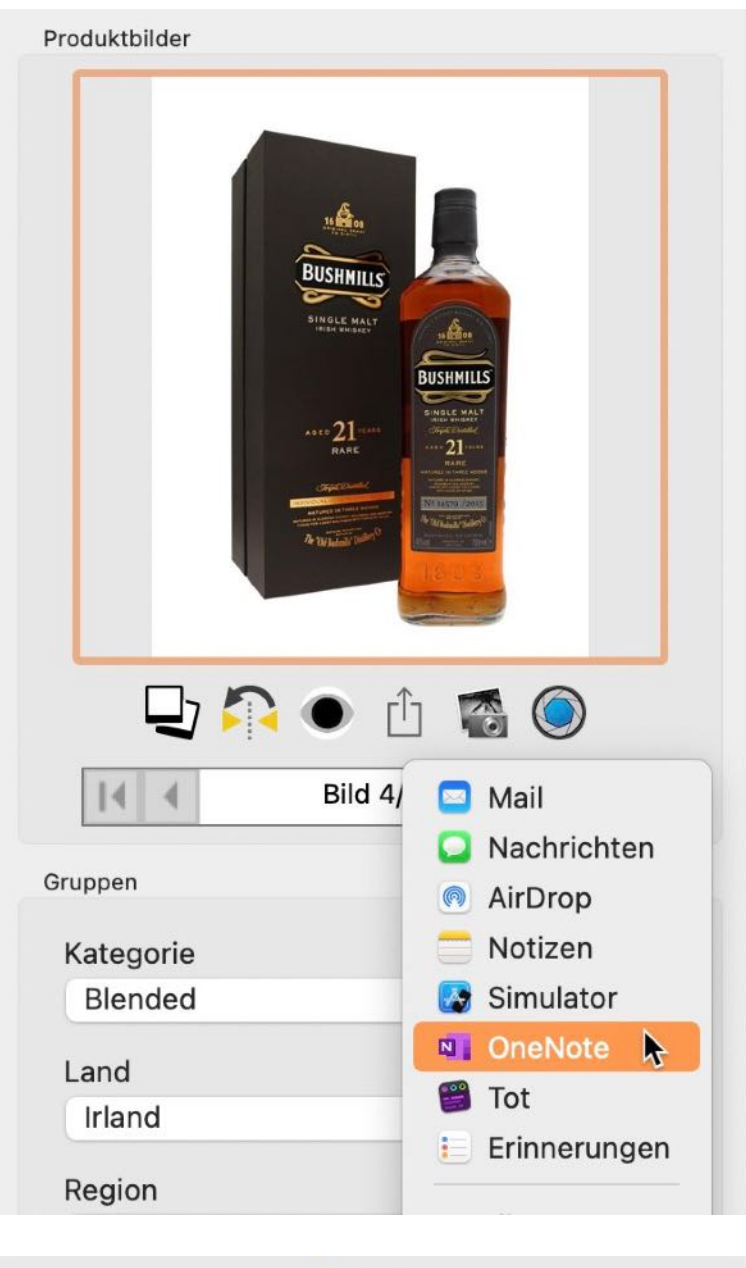

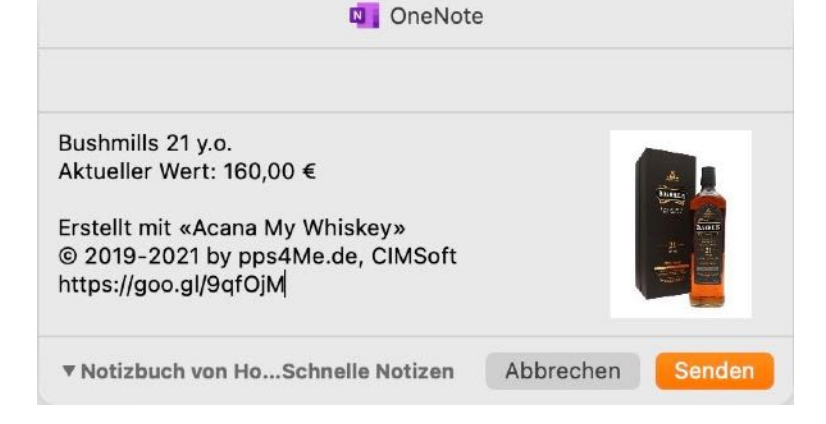

#### AÇANA MEIN WHISKEY

Möchtest du ein Bild und/oder den Whiskey mit deinen Freunden teilen, so klicke auf das Teilen Icon.

### ANLAGEN VERWALTEN

Die Verwaltung der Anlagen wird in den Details über das Icon "Anlagen" aufgerufen.

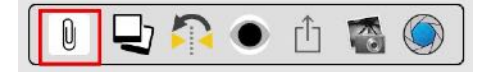

Hier können Anlagen zugefügt, umbenannt oder gelöscht werden. Anlagen können über den Schalter unten links oder per "Drag and Drop" zugefügt werden.

Weiterhin können beliebig viele Ordner und Unterordner erstellt werden. Anlagen können per "Drag

|     | Dateiname                     |
|-----|-------------------------------|
| ×II | Açana Ordnerliste Export.xlsx |
|     | Code 11 23423.png             |
|     | PDF                           |
|     |                               |
|     |                               |
|     |                               |
|     |                               |
|     |                               |

and Drop" in die Ordner und Unterordner verschoben werden.

|          | Dateiname               |  |
|----------|-------------------------|--|
|          | а <b>н</b>              |  |
|          | mapa_sfdi_edaz_2022.pdf |  |
|          |                         |  |
|          |                         |  |
|          |                         |  |
|          |                         |  |
|          |                         |  |
|          |                         |  |
| rdner:   | PDF/Dokument            |  |
| <b>C</b> | 🐚 📝 🔯 Neuer Ordner      |  |

Anlagen können über den Schalter unten links umbenannt werden. Wähle eine Anlage aus der Liste aus und klicke auf den Schalter "Umbenennen".

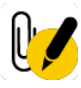

Anlagen können über den Schalter unten links gelöscht werden. Wähle eine Anlage aus der Liste aus und klicke auf den Schalter "Löschen".

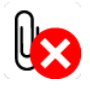

### WHISKEY DUPLIZIEREN

Klicke im Toolbar Menü auf "Duplizieren" oder wähle im Menü "Ablage => Whiskey duplizieren" aus um einen Whiskey zu duplizieren. Oder verwende das Kontext-Menü.

| 🛔 Whiskey zufüger   | n                         |                |        |          |            |     |
|---------------------|---------------------------|----------------|--------|----------|------------|-----|
| 🚺 Whiskey duplizie  | eren                      |                |        |          |            |     |
| 🕌 Whiskey löscher   | 1                         |                |        |          |            |     |
| Whiskey             | Brennerei                 |                | Anzahl | Alter    | Preis      | Akt |
| Ballantine's Finest | Chivas Bro                | thers Ltd., UK | 1      | 3 Jahre  | 12,90 €    |     |
| Bushmills 21 y.o.   | 4+ Zufügen                |                | 3      | 21 Jahre | 159,00 €   |     |
| Glenfiddich         | Duplizieren               |                | 3      | 12 Jahre | 22,90 €    |     |
| Jack Daniel's       | Zur den Favoriten zurügen |                | 5      | 4 Jahre  | 27,99 €    |     |
| Jeam Beam           |                           |                | 5      | 1 Jahr   | 12,99 €    |     |
| Neuer Whiskey       | 👩 In den Papierko         | orb legen      | 0      |          | 0,00 €     |     |
| Rye Edition         |                           |                | - 4    | 4 Jahre  | 49,00 €    |     |
| The Dalmore 40YC    | 🛓 Löschen                 |                | 1      | 40 Jahre | 6.299,90 € | ŧ   |

Der ausgewählte Whiskey wird (ohne Bilder) dupliziert und in der Liste zugefügt.

| Whiskey                 | Brennerei                | Anzahl | Alter    | Preis    | Akt |
|-------------------------|--------------------------|--------|----------|----------|-----|
| Ballantine's Finest     | Chivas Brothers Ltd., UK | 1      | 3 Jahre  | 12,90 €  |     |
| Bushmills 21 y.o.       | Old Bushmills            | 3      | 21 Jahre | 159,00 € |     |
| Bushmills 21 y.o. Kopie | Old Bushmills            | 3      | 21 Jahre | 159,00 € |     |
| Glenfiddich             | Glenfiddich              | 3      | 12 Jahre | 22,90 €  |     |
| Jack Daniel's           | Brown-Forman             | 5      | 4 Jahre  | 27,99 €  |     |

### WHISKEY LÖSCHEN

Klicke im Toolbar Menü auf "Löschen" oder wähle im Menü "Ablage => Whiskey löschen" aus um einen Whiskey zu löschen. Über das Kontext-Menü kann ein Eintrag ebenfalls gelöscht werden.

| <ul> <li>Whiskey zufügen</li> <li>Whiskey duplizieren</li> <li>Whiskey löschen</li> </ul> |              |                  |        |          |            |      |
|-------------------------------------------------------------------------------------------|--------------|------------------|--------|----------|------------|------|
| Whiskey                                                                                   | Brennerei    |                  | Anzahl | Alter    | Preis      | Aktı |
| Ballantine's Finest                                                                       | Chivas Broth | ers Ltd., UK     | 1      | 3 Jahre  | 12,90 €    |      |
| Bushmills 21 y.o.                                                                         | Old Bushmill | S                | 3      | 21 Jahre | 159,00 €   |      |
| Bushmills 21 y.o. Kopie                                                                   | t Zufügen    |                  |        | 21 Jahre | 159,00 €   |      |
| Glenfiddich                                                                               | 1 Dupliziere | n                |        | 12 Jahre | 22,90 €    |      |
| Jack Daniel's                                                                             | 💙 Zur den I  | Favoriten zufüge | n      | 4 Jahre  | 27,99 €    |      |
| Jeam Beam                                                                                 | -            | -                |        | 1 Jahr   | 12,99 €    |      |
| Neuer Whiskey                                                                             | 👩 In den Pa  | apierkorb legen  |        |          | 0,00€      |      |
| Rye Edition                                                                               | AX Lineber   | K                |        | 4 Jahre  | 49,00 €    |      |
| The Dalmore 40YO                                                                          | Loschen      | A.               |        | 40 Jahre | 6.299,90 € | 8    |
|                                                                                           |              |                  |        |          |            |      |

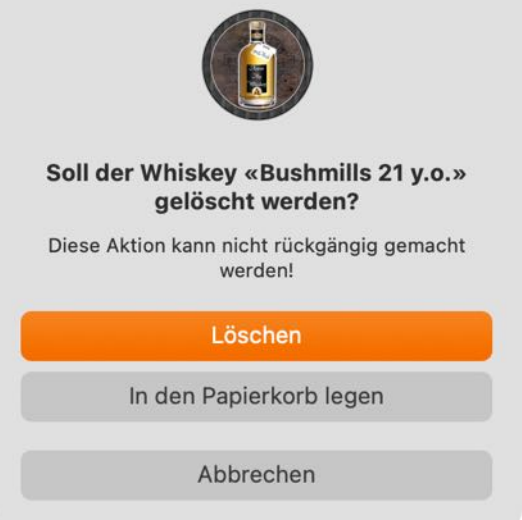

Hier besteht noch die Möglichkeit den Eintrag in den Papierkorb zu legen. Ansonsten wird der ausgewählte Whiskey gelöscht und aus der Liste entfernt.

### PAPIERKORB VERWENDEN

Wähle einen Eintrag aus der Liste aus. Über das Kontext-Menü "In den Papierkorb legen" wird der gewählte Eintrag in den Papierkorb verschoben.

| Whiskey                 | Brennerei                      | Anzahl  | Alter    | Preis      | Akti |
|-------------------------|--------------------------------|---------|----------|------------|------|
| Ballantine's Finest     | Chivas Brothers Ltd., UK       | 1       | 3 Jahre  | 12,90 €    |      |
| Bushmills 21 y.o.       | Old Bushmills                  | 3       | 21 Jahre | 159,00 €   |      |
| Bushmills 21 y.o. Kopie | å± Zufügen                     |         | 21 Jahre | 159,00 €   |      |
| Glenfiddich             | 1 Duplizieren                  |         | 12 Jahre | 22,90 €    |      |
| Jack Daniel's           | Zur den Favoriten zufügen      | 4 Jahre | 27,99 €  |            |      |
| Jeam Beam               |                                | 1 Jahr  | 12,99 €  |            |      |
| Neuer Whiskey           | 👔 In den Papierkorb legen 📐    |         |          | 0,00 €     |      |
| Rye Edition             | 1                              |         | 4 Jahre  | 49,00 €    |      |
| The Dalmore 40YO        |                                |         | 40 Jahre | 6.299,90 € | 8    |
| Whiskey Honey           | Von iPhone oder iPad importier | en >    | 6 Jahre  | 0,00 €     |      |
| Whisky Honig            | Alt Enderle                    | 4       | 4 Jahre  | 0,00 €     |      |

Du kannst einen Eintrag auch per Drag and Drop auf den Papierkorb in der Auswahlliste ziehen, dann wird dieser ebenfalls in den Papierkorb gelegt.

| • • •                       |             |                 | Ac    | ana My Whis  | skey         |      |
|-----------------------------|-------------|-----------------|-------|--------------|--------------|------|
|                             | <b>_</b>    |                 | Щ     | E B          | ×            |      |
| Zufügen Duplizieren Löschen | Brennereien | Distributoren   | Shops | Kategorien   | Regionen     | W    |
| ≻ () Land/Region            |             |                 |       |              |              |      |
|                             |             |                 |       | (            | Whiskey L    | iste |
| 🔁 Brennereien               | Whiskey     |                 |       | Brennerei    |              |      |
|                             | Ballantin   | ne's Finest     |       | Chivas Broth | ners Ltd., U | JK   |
|                             | Bushmil     | ls 21 y.o.      |       | Old Bushmil  | ls           |      |
| Shops                       | Bushmi      | lls 21 y.o. Kop | ie    | Old Bushmi   | lls          |      |
| Bewertung                   | Glenfidd    | lich            |       | Glenfiddich  |              |      |
| C Favoriten                 | Jack Da     | niel's          |       | Brown-Form   | ian          |      |
| Depierke Depierture Of      | John Be     | eam             |       | Jim Beam     |              |      |
| Papierko Bushmills 21 y.    | Neuer W     | /hiskey         |       |              |              |      |
|                             | Rye Edit    | ion             |       | Finch Whisk  | ydestillerie | Э    |
|                             | The Dalr    | more 40YO       |       | Dalmore      |              |      |
|                             | Whiskey     | Honey           |       | Finch Whisk  | ydestillerie | Э    |
|                             | Whisky I    | Honig           |       | Alt Enderle  |              |      |

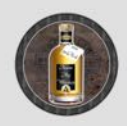

Soll der Eintrag «Bushmills 21 y.o. Copy» in den Papierkorb gelegt werden?

www.@pps4Me.de

Um einen Eintrag aus dem Papierkorb zu nehmen, klicke zunächst auf "Papierkorb" in der Auswahlliste und ziehe dann einen Eintrag aus der Liste auf eine beliebige Kategorie (außer Favoriten). Oder wähle im Kontext-Menü "Aus dem Papierkorb nehmen" aus.

|                            |                         |                  | Ac      | ana My Whi | skey        |      |
|----------------------------|-------------------------|------------------|---------|------------|-------------|------|
| + + *                      |                         |                  | Щ       | E E        | ×           | e    |
| Zufügen Duplizieren Lösche | en Brennereien          | Distributoren    | Shops   | Kategorien | Regionen    | W    |
| Land/Region                |                         |                  |         |            |             |      |
|                            | s 21 v.o. Kopie         |                  |         | (          | Whiskey L   | iste |
| ABrennereten               | Whiskey                 |                  |         | Brennerei  |             |      |
| Distributoron              | 1Neuer                  | Whiskey 2Neu     | er W    | ABC Brenne | rei         |      |
| Distributoren              | Bushm                   | ills 21 y.o. Kop | ie      | Old Bushmi | ills        |      |
| W Shops Neuer Whiskey      |                         |                  |         |            |             |      |
| Bewertung                  | Whiskey 2.0ab Auchroisk |                  |         |            |             |      |
| Favoriten                  |                         |                  |         |            |             |      |
| C Deminute wh              |                         |                  |         |            |             |      |
|                            |                         |                  |         |            |             |      |
|                            |                         | 1                |         | un harring |             |      |
| Whiskey                    | Brennerei               | Anza             | hl Alte | er Preis   | 5           | Akti |
| 1Neuer Whiskey 2Neuer W    | ABC Brennerei           |                  | 1 !     | 5 Jahre    | 10,00 €     |      |
| Bushmills 21 y.o. Kopie    | Old Bushmills           | 4× Löschen       |         |            | €           |      |
| Neuer Whiskey              |                         | Aus dom          | Daniark | orb pobmon | 1€          |      |
| Whiskey 2.0ab              | Auchroisk               | Mus dem          | Papierk | orb nenmen | <b>k</b> i€ |      |
|                            |                         | Papierkor        | b leere | n          |             |      |

Der Papierkorb kann auch vollständig geleert werden.

| Brenn | erei                       | Anzahl                                                               | Alter                                                                                             | Preis                                                                                                    | Akt                                                                                                    |
|-------|----------------------------|----------------------------------------------------------------------|---------------------------------------------------------------------------------------------------|----------------------------------------------------------------------------------------------------|----------------------------------------------------------------------------------------------------|
| ABC   | Brennerei                  | 1                                                                    | 5 Jahre                                                                                           | 10,00 €                                                                                                    |                                                                                                    |
| Old   | K Löschen                  |                                                                      | e                                                                                                 | 159,00 €                                                                                                    |                                                                                                    |
|       | Aus dem Danierk            | orb pobm                                                             |                                                                                                   | 0,00 €                                                                                                    |                                                                                                    |
| Auc   | Aus dem Papierko           | JID Henni                                                            | en                                                                                                | 20,00 €                                                                                                    |                                                                                                    |
|       | Papierkorb leerer          | •                                                                    |                                                                                                   |                                                                                                    |                                                                                                    |
|       | Brenn<br>ABC<br>Old<br>Auc | Brennerei<br>ABC Brennerei<br>Old<br>Auc<br>Auc<br>Dabierkorb leerer | Brennerei Anzahl<br>ABC Brennerei 1<br>Old<br>Aus dem Papierkorb nehm<br>Auc<br>Papierkorb leeren | Brennerei Anzahl Alter<br>ABC Brennerei 1 5 Jahre<br>Old<br>Aus dem Papierkorb nehmen<br>Auc Papierkorb leeren ► | Brennerei Anzahl Alter Preis<br>ABC Brennerei 1 5 Jahre 10,00 €<br>Old ↓ Löschen<br>Auc Aus dem Papierkorb nehmen<br>Auc Papierkorb leeren ► |

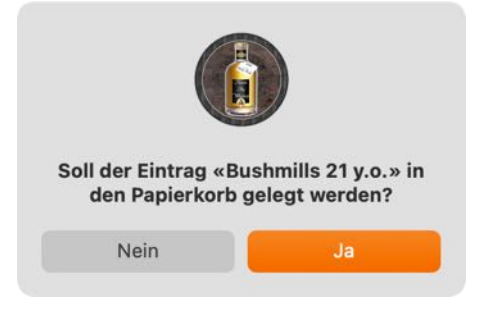

#### Achtung!

Wird der Papierkorb geleert, so werden alle darin befindlichen Einträge endgültig gelöscht. Diese Aktion kann nicht rückgängig gemacht werden.

#### AÇANA MEIN WHISKEY

### AUSWAHL DER DARGESTELLTEN WHISKEY-SORTEN

Die dargestellten Whiskey-Sorten können über die Auswahl verschiedener Selektionen gefiltert werden.

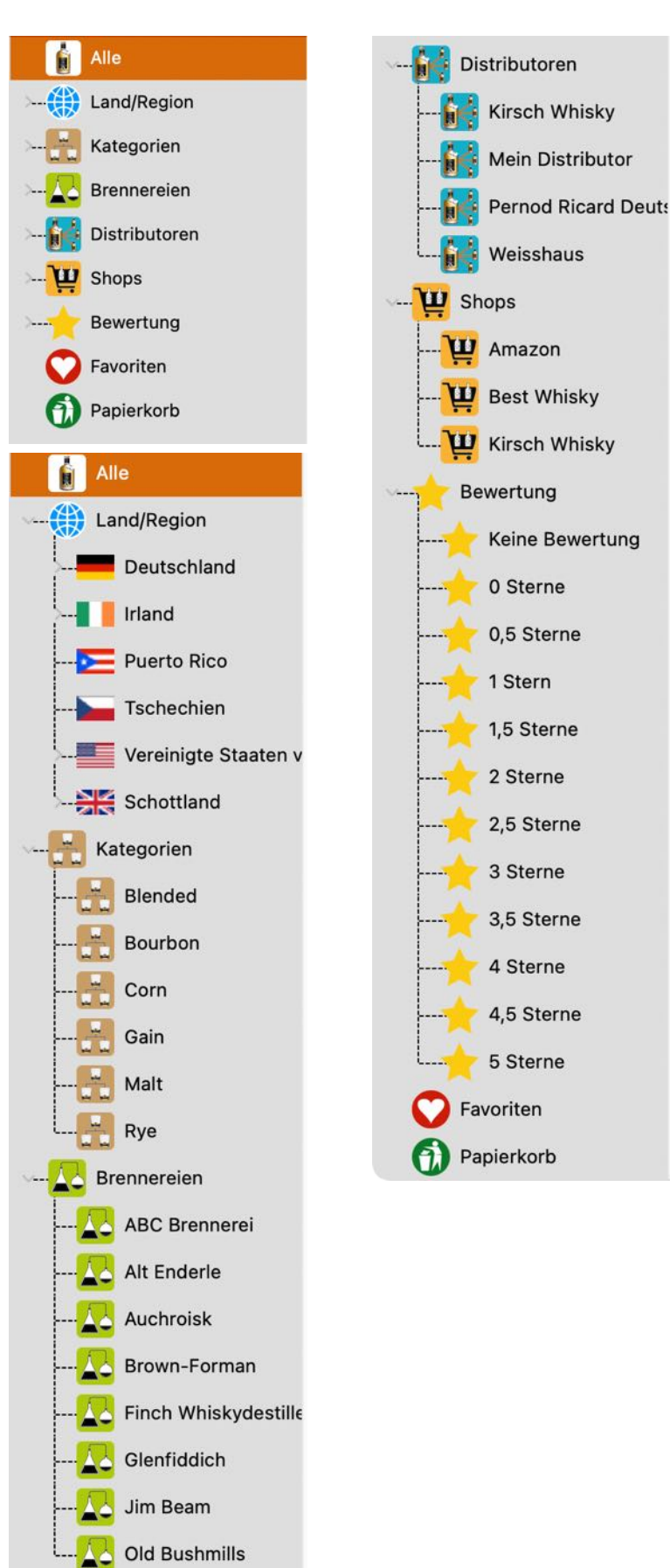

Die einzelnen Einträge können mit der Maus ausgewählt werden. Mit der Tastatur kannst du durch den ganzen Strukturbaum wandern.

- 1 nach oben
- ↓ nach unten
- ← Untergruppe zuklappen
- → Untergruppe aufklappen

Die Darstellung kann in den Einstellungen geändert werden

- Mit oder ohne Linien
- Länder mit oder ohne Länderflagge

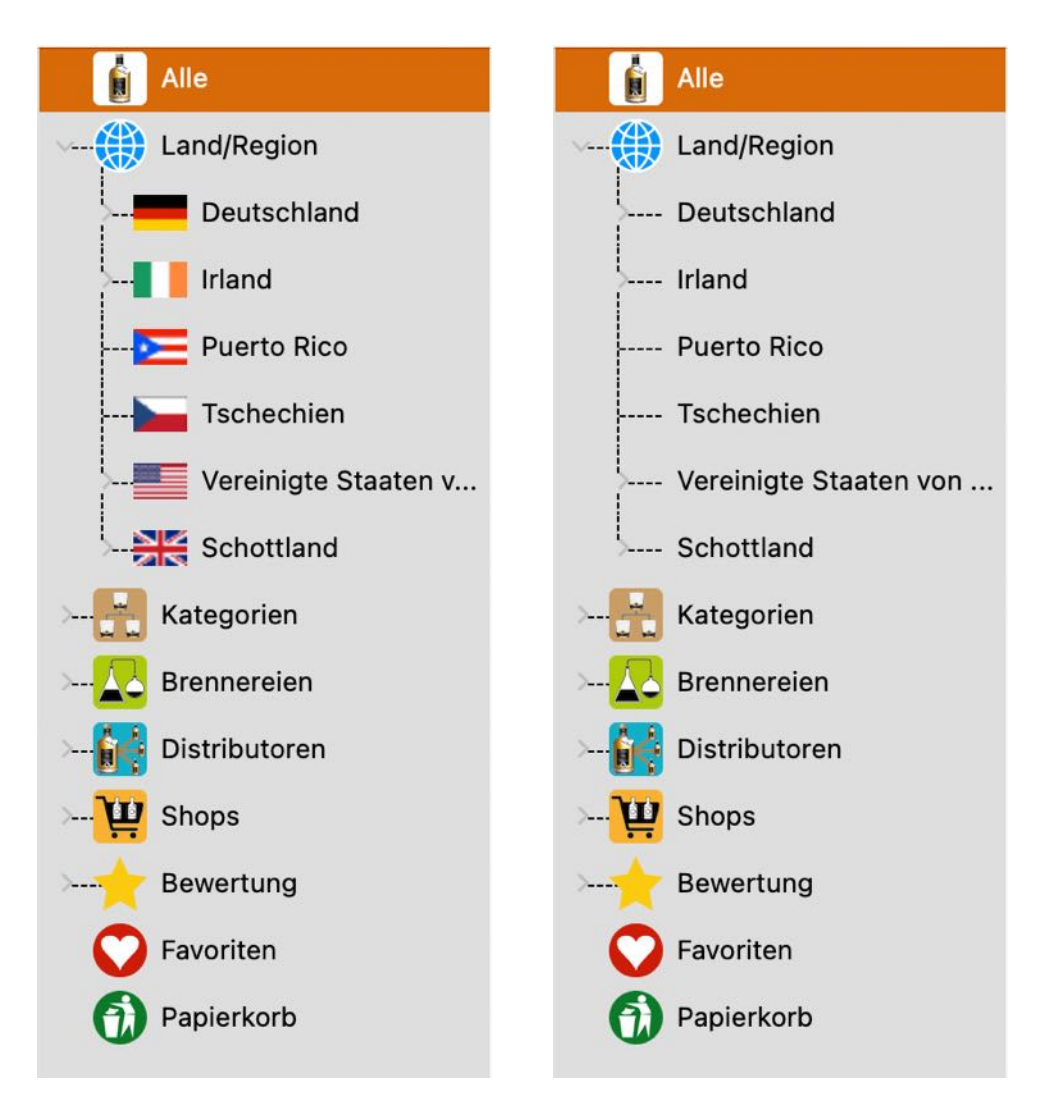

### WHISKEY SUCHEN

Rechts oben im Feld "Suchen" kann nach einem Whiskey gesucht werden. Für die Suche wird ausschließlich das Feld Whiskey verwendet. Die Standard-Suche ist "beginnt mit". Möchtest du nach einem Whiskey suchen der ein bestimmtes Wort enthält, dann setzte ein %-Zeichen am Anfang des gesuchten Wortes.

Beispiele:

Suche nach "whiskey" mit Standard-Suche "beginnt mit":

|           |               |                   | Acan       | na My Wh | iskey        |         |         |        |           |         |                |
|-----------|---------------|-------------------|------------|----------|--------------|---------|---------|--------|-----------|---------|----------------|
| ennereien | Distributoren | <b>N</b><br>Shops | Kategorien | Regionen | €/\$<br>Wert | PRINT   | n       |        | Q~ whiske | y       | (              |
|           |               |                   |            | (        | Whiske       | y Liste | Details |        |           |         |                |
| Whiskey   |               |                   | Bre        | nnerei   |              |         |         | Anzahl | Alter     | Preis   | Aktueller Wert |
| Whiskey   | / 2.0ab       |                   | Aud        | chroisk  |              |         |         | 0      |           | 20,00 € | 51,00 €        |
| Whiskey   | / Honey       |                   | Fin        | ch Whisk | ydestille    | erie    |         | 1      | 6 Jahre   | 0,00 €  | 0,00 €         |
|           |               |                   |            |          |              |         |         |        |           |         |                |
|           |               |                   |            |          |              |         |         |        |           |         |                |
|           |               |                   |            |          |              |         |         |        |           |         |                |

Suche nach "%whiskey" mit Suche "enthält":

|                            | Acana My Whisk          | ву           |        |                          |         |                |
|----------------------------|-------------------------|--------------|--------|--------------------------|---------|----------------|
| nereien Distributoren Shop | s Kategorien Regionen V | Vert Drucken |        | Q~ % <mark>whis</mark> l | key     |                |
|                            | Wh                      | iiskey Liste | etails |                          |         |                |
| Whiskey                    | Brennerei               |              | Anzahl | Alter                    | Preis   | Aktueller Wert |
| ABC Neuer Whiskey          | ABC Brennerei           |              | 1      | 5 Jahre                  | 10,00 € | 20,00 €        |
| Neuer Whiskey              |                         |              | 0      |                          | 0,00 €  | 0,00 €         |
| Whiskey 2.0ab              | Auchroisk               |              | 0      |                          | 20,00 € | 51,00 €        |
| Whiskey Honey              | Finch Whiskyde          | stillerie    | 1      | 6 Jahre                  | 0,00 €  | 0,00 €         |
|                            |                         |              |        |                          |         | 100            |

### WERTSTEIGERUNGEN

Für jeden Whiskey können beliebig viele Wertsteigerungen zugefügt werden. Eine neue Wertsteigerung kann direkt in den Details im Feld "aktueller Wert" über das Kontext-Menü "Neue Wertsteigerung zufügen" vorgenommen werden.

| Kaufdatum 🔽 10 .04.2018 🗖 |                   |        |                           |
|---------------------------|-------------------|--------|---------------------------|
| Preis                     | Aktueller Wert    |        | 🕛 🖵 🏠 🔵 🚊 🍥 🖞             |
| 20,00 €                   |                   | 151,00 |                           |
|                           | Anzahl Farbstoffe | Ne 💀   | ue Wertsteigerung zufügen |

Das Fenster Wertsteigerung wird geöffnet und die neu eingetragene Wertsteigerung wird angezeigt.

|                          | Wertsteigerung      |                   |
|--------------------------|---------------------|-------------------|
|                          | Q~ Suchen           |                   |
| Auswertung Aktualisieren |                     |                   |
| A New Whiskey            | Details             |                   |
| ABC Neuer Whiskey        | The Dalmore 40YO    |                   |
| Ballantine's Finest      | Preis               |                   |
| Bushmills 21 y.o.        | 9.100,00 €          | <b>24.02.2021</b> |
| Bushmills 21 y.o. Copy   |                     |                   |
| Bushmills Honey          | Zufügen             | Löschen           |
| DEL Neuer Whiskey        | Wertsteigerungen    |                   |
| Glenfiddich              | Datum               | Preis             |
| Jack Daniel's            | 04.08.14, 20:23     | 7.100,00 €        |
| Jeam Beam                | 02.07.15, 20:24     | 7.203,00 €        |
|                          | 17.09.16, 20:24     | 7.390,00 €        |
|                          | 21.06.17, 22:09     | 7.500,00 €        |
| Neuer Whiskey            | 20.11.18, 22:12     | 7.890,00 €        |
| Rye Edition              | 24.09.19, 20:24     | 4.500,00 €        |
| the Dalmore 40YO         | 06.12.19, 20:24     | 8.140,00 €        |
| Whiskey 2.0ab            | 24.02.21, 16:18     | 9.100,00 €        |
| Whiskey Honey            | 13 Wertsteigerungen |                   |

Die Wertsteigerungen können in diesem Fenster bearbeitet, gelöscht oder neue hinzugefügt werden. Über das Symbol "Auswertung" wird das Fenster mit der <u>grafischen Auswertung</u> der Wertsteigerung geöffnet.

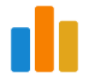

Über das Icon "Aktualisieren" werden alle Whiskeys und deren Wertsteigerungen neu geladen.

# 

### AUSWERTUNG DER WERTSTEIGERUNGEN

Die Auswertung der Wertsteigerung kann für jeden Whiskey einzeln betrachtet werden. Mit einem Klick im Hauptfenster auf das Icon "Wert" wird das Fenster "Wertsteigerung" geöffnet.

| • •                    | Wertsteigerung   |              |
|------------------------|------------------|--------------|
| l Q                    | Q~ Suchen        |              |
| swertung Aktualisieren |                  |              |
| A New Whiskey          | Details          |              |
| BC Neuer Whiskey       | The Dalmore 40YO |              |
| Ballantine's Finest    | Preis            |              |
| Bushmills 21 y.o.      | 9.100,00 €       | 24.02.2021 🧮 |
| Bushmills 21 y.o. Copy |                  |              |
| Bushmills Honey        | Zufugen          | Loschen      |
| DEL Neuer Whiskey      |                  |              |
|                        | Wertsteigerungen |              |
| Glerinddich            | Datum            | Preis        |
| Jack Daniel's          | 24.09.19, 20:24  | 4.500,00 €   |
| Jeam Beam              | 06.12.19, 20:24  | 8.140,00 €   |
|                        | 24.02.21, 16:18  | 9.100,00 €   |

Wähle hier einen Whiskey aus und klicke auf das Symbol "Auswertung". Das Fenster mit der grafischen Auswertung der Wertsteigerung wird geöffnet.

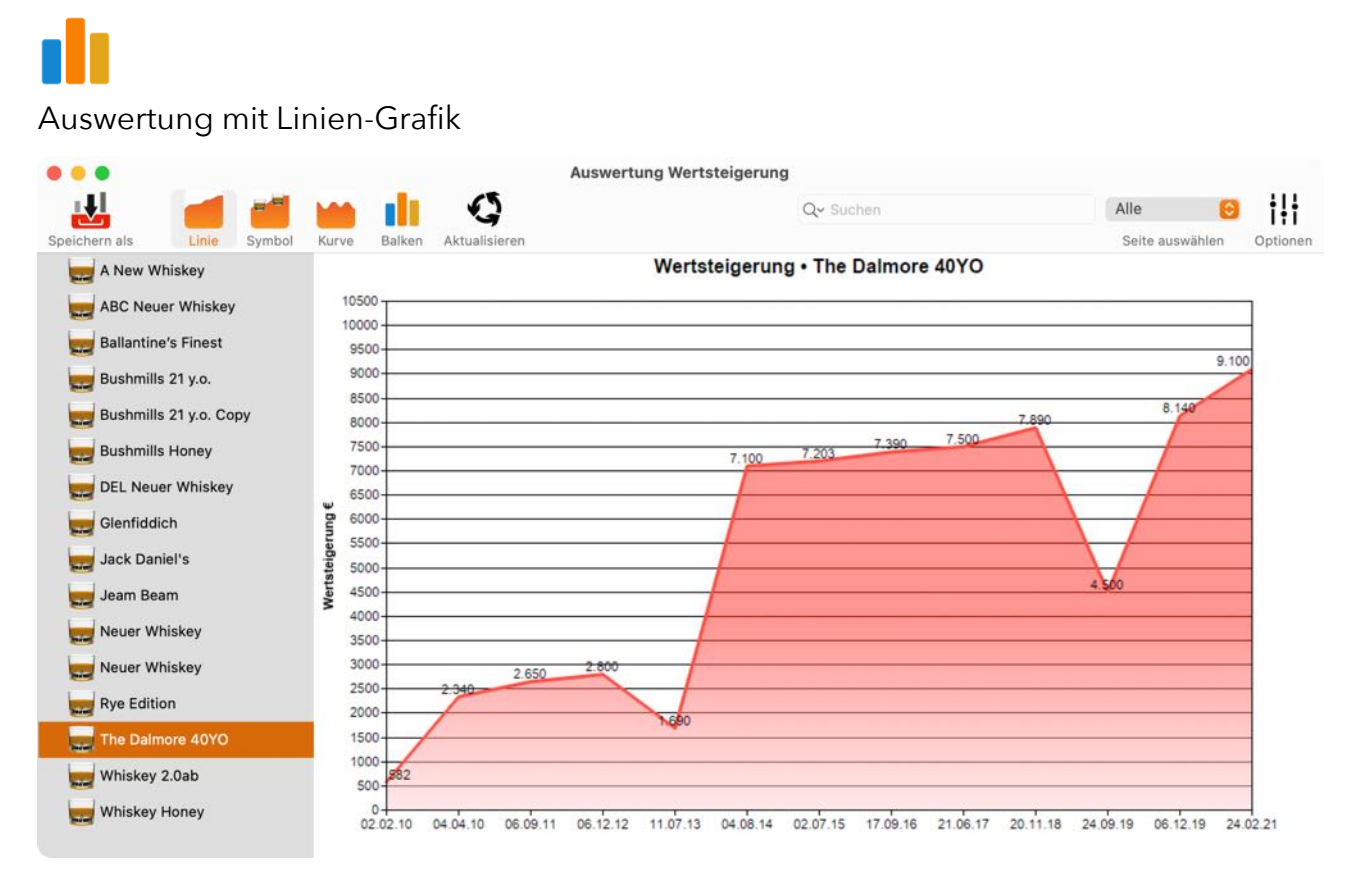

www.@pps4Me.de

#### Auswertung mit Linien-Grafik und Whiskey-Glas Symbol

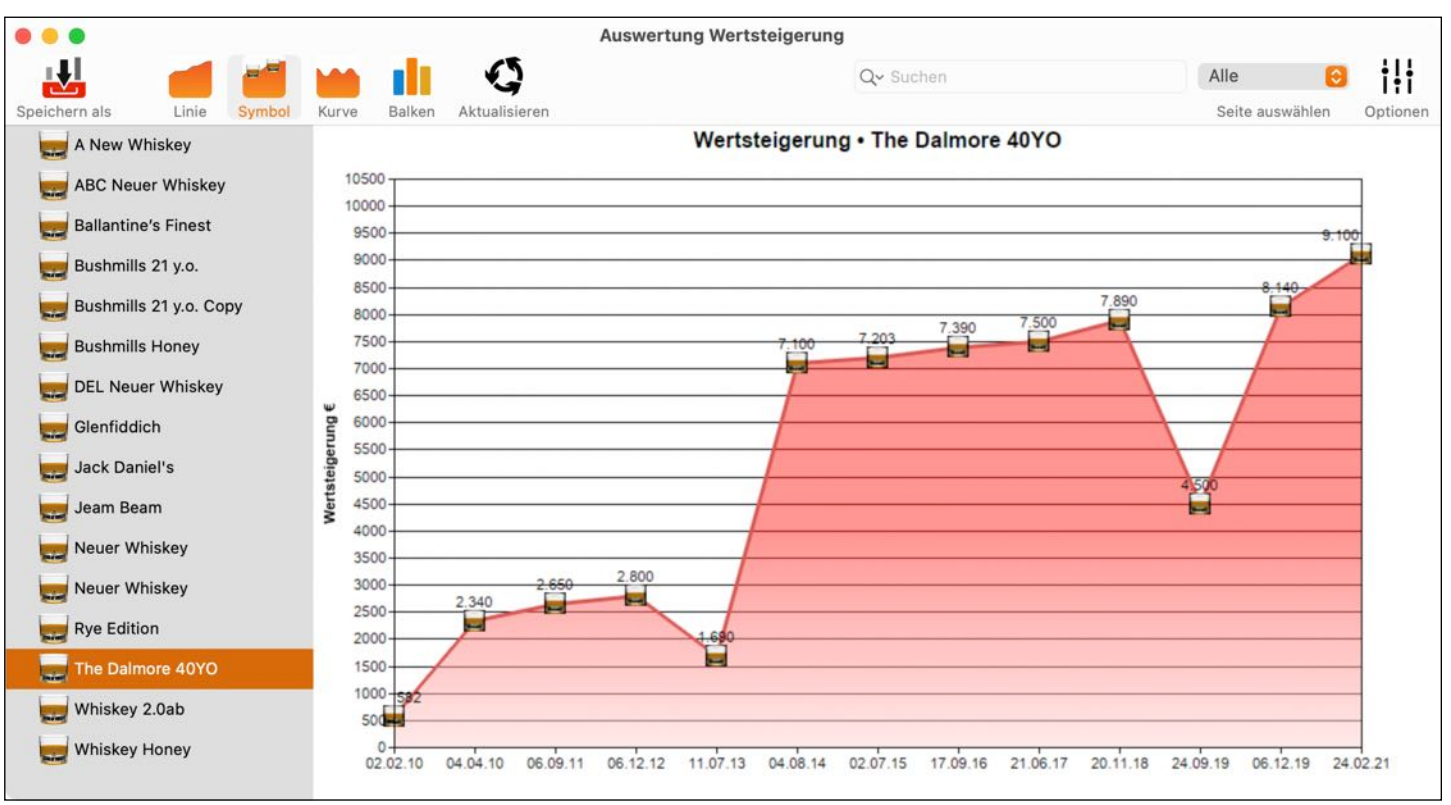

#### Auswertung mit Kurven-Grafik

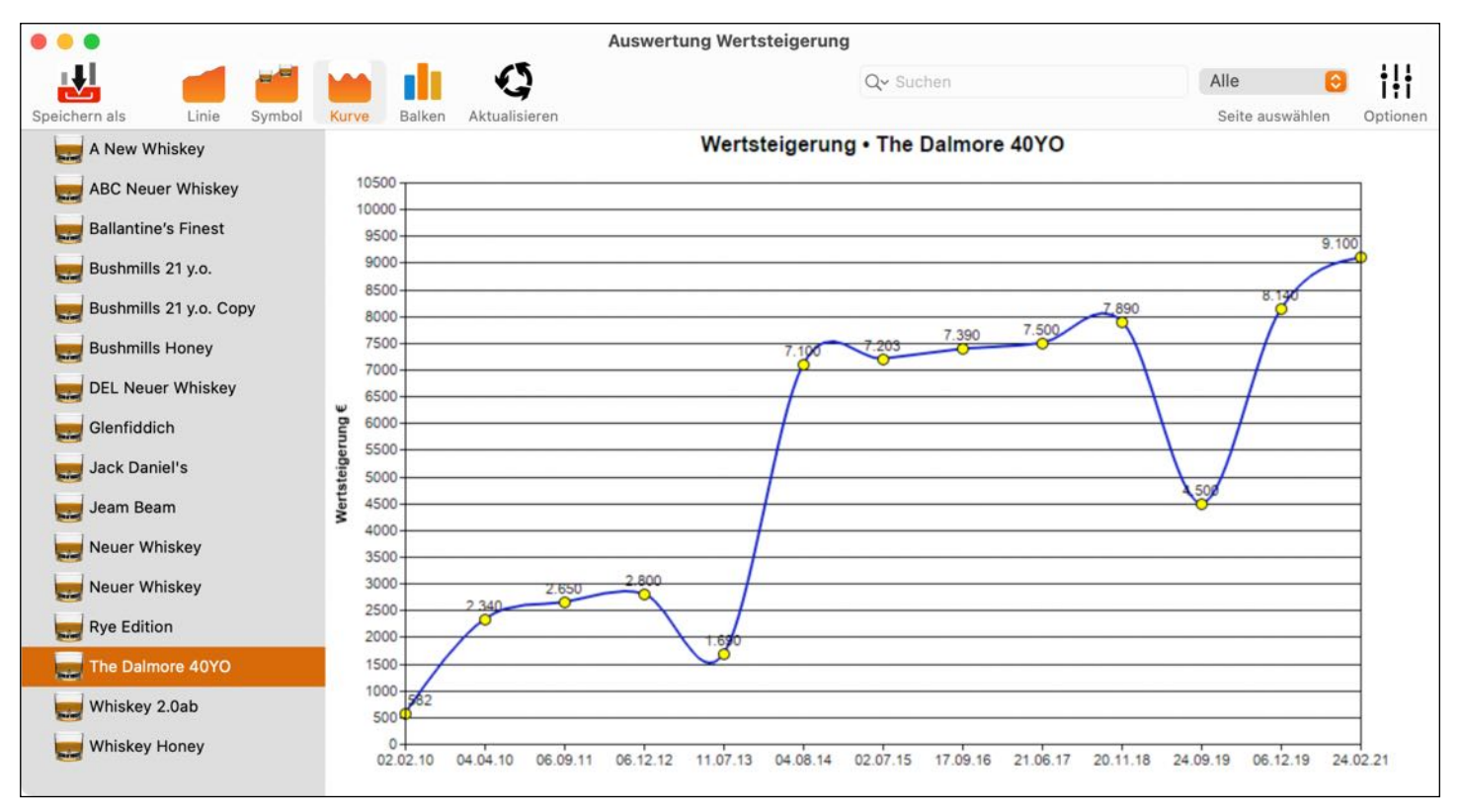

www.@pps4Me.de

#### Auswertung mit Balken-Grafik

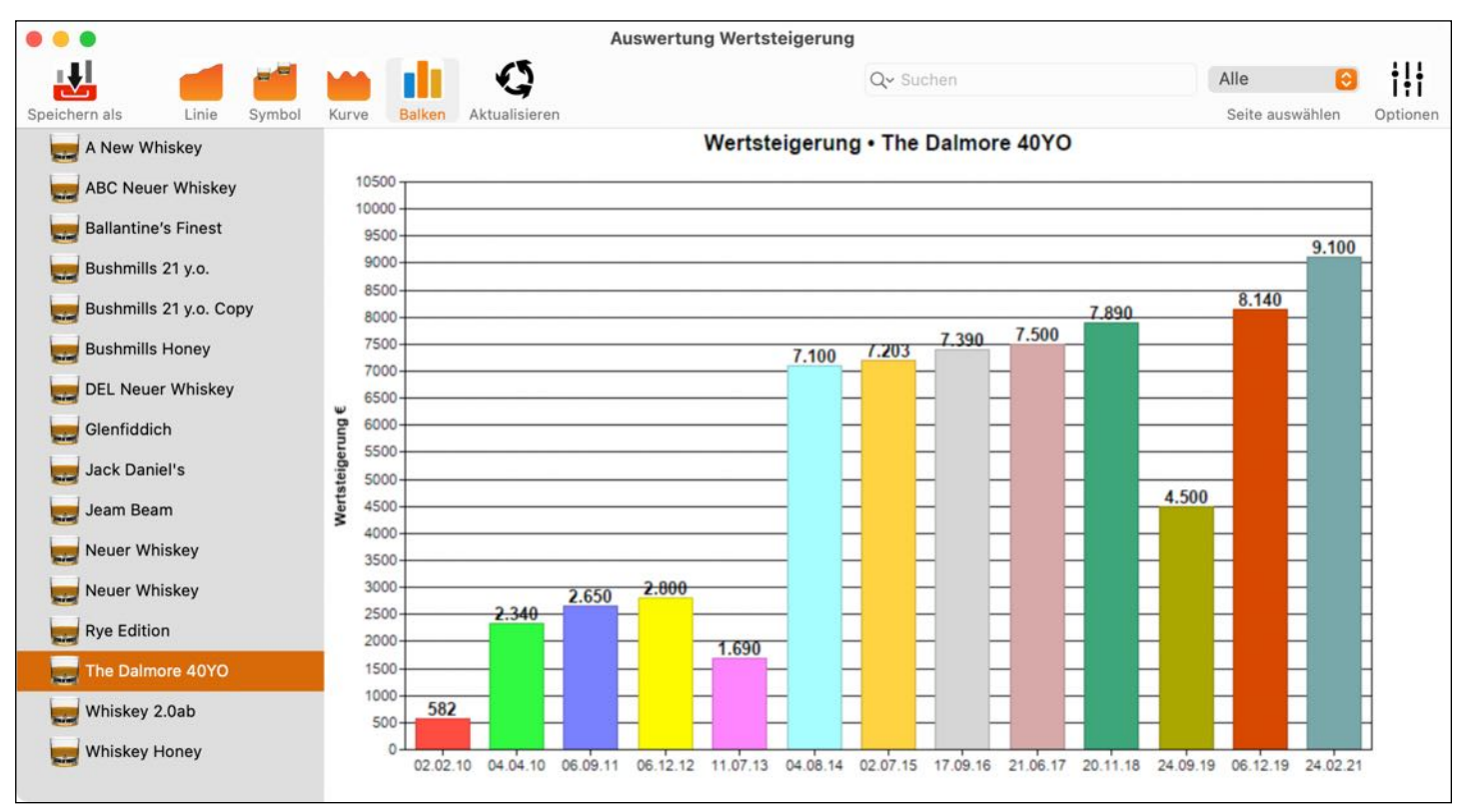

Über das Icon "Aktualisieren" werden alle Whiskeys und deren Wertsteigerungen neu geladen.

# J

Mit einem Klick auf das Icon "Optionen" können verschiedene Einstellungen für die Grafik geändert werden.

| † ī        |          |   |   |
|------------|----------|---|---|
| • •        | Optionen |   |   |
| Anzahl 3   |          |   |   |
| ·          | I        | 1 |   |
| Hintergrun | d        |   |   |
| Weiss      |          |   | 0 |

www.@pps4Me.de

#### Hintergrundfarbe geändert

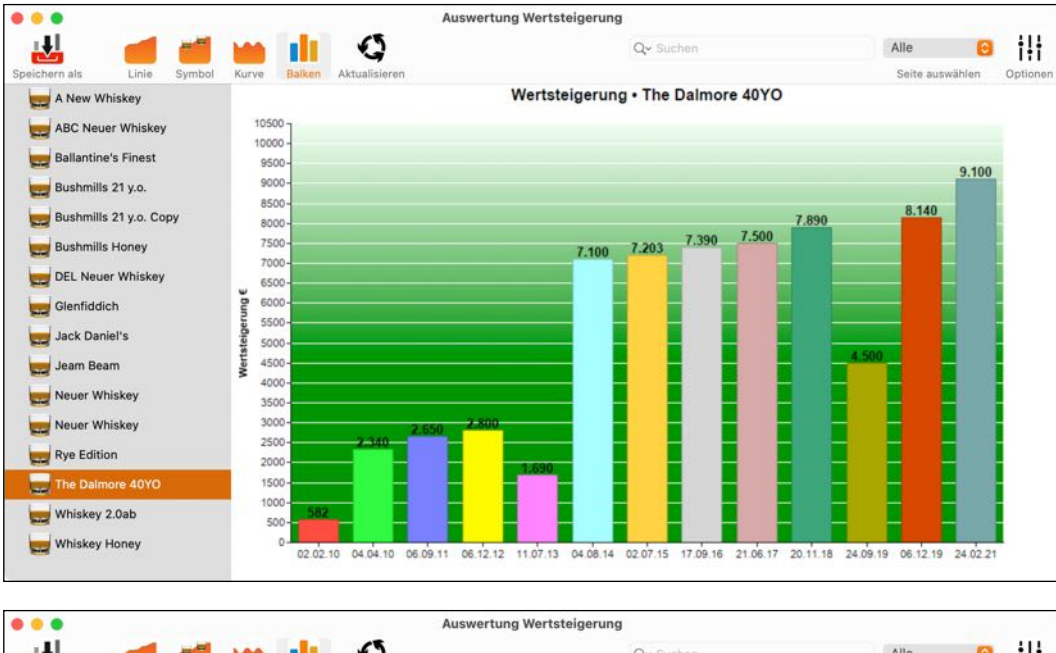

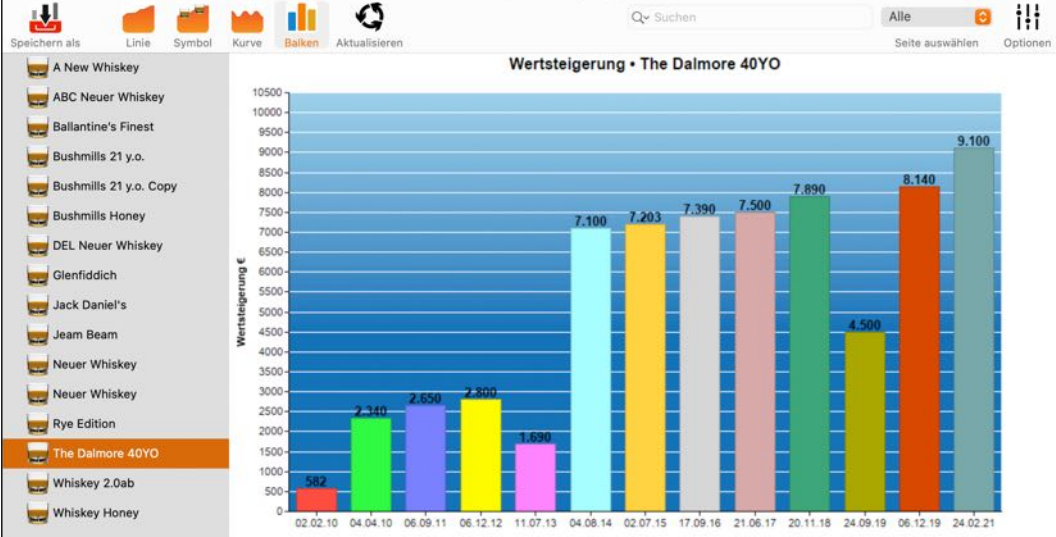

Die grafische Auswertung kann in folgende Formate gespeichert werden:

- Vektor Grafik
  - PDF
  - SVG
- Pixel Grafik
  - PNG
  - JPG
  - JPEG200
  - GIF
  - TGA
  - TIFF
  - WebP

Zum Speichern der Grafik auf das Symbol "Speichern als" klicken und im Menü die entsprechenden Formate auswählen.

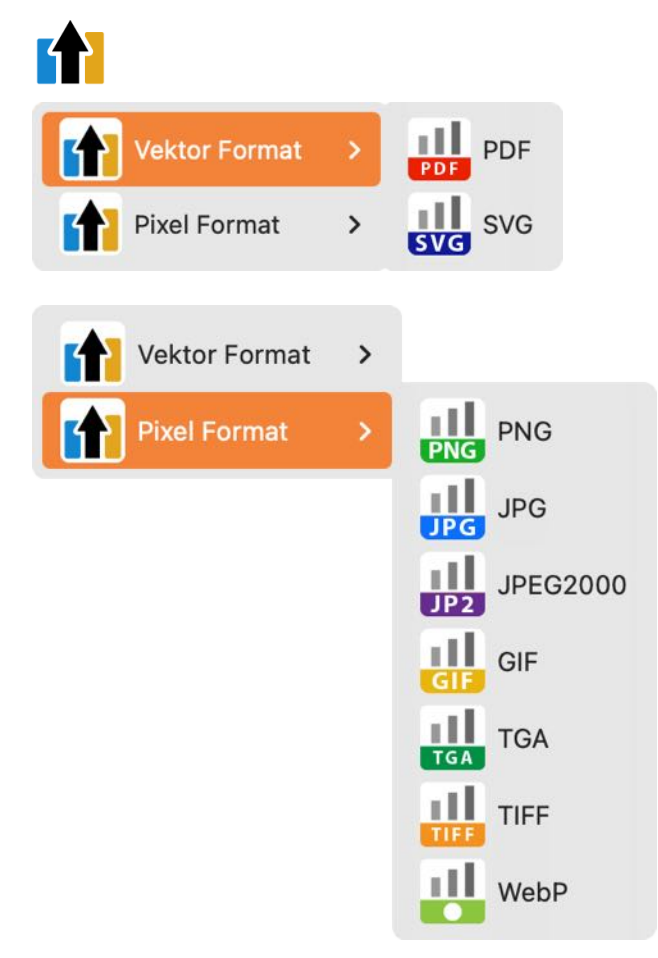

### **BRENNEREIEN VERWALTEN**

Mit einem Klick auf das Symbol "Brennereien" wird die Verwaltung der Brennereien geöffnet.

| Brennereien<br>Löschen Import CSV<br>Eifel Whisky e. K.<br>Elch-Whisky<br>Fallstein Destillerie - Demmel & | Q~ Suchen          |
|----------------------------------------------------------------------------------------------------|--------------------|
| LöschenImport CSVEifel Whisky e. K.DetailsElch-WhiskyName                                                  | Q~ Suchen<br>IU: 3 |
| Eifel Whisky e. K.<br>Elch-Whisky<br>Fallstein Destillerie - Demmel & Name                                 | 1D: 3              |
| Elch-Whisky<br>Fallstein Destillerie - Demmel & Name                                                       | ID: 3              |
| Fallstein Destillerie - Demmel & Name                                                                      |                    |
|                                                                                                    |                    |
| Fesslermill 1396 Destillerie Finch Whiskydestillerie                                                       | e                  |
| Fettercairn Stadt                                                                                          |                    |
| Finch Whiskydestillerie Nellingen                                                                          |                    |
| Forty Creek Land                                                                                           |                    |
| Four Roses Deutschland                                                                                     | 0                  |
| Fuji Gotemba                                                                                               |                    |
| George Dickel Schwäbische Alb                                                                              | 8                  |
| Gerhard Büchner Feindestillerie                                                                            | lmax               |
| Girvan Gegründet Eigentu                                                                                   | Imer               |
| Glasgow                                                                                                    |                    |
| Glen Elgin                                                                                                 |                    |
| Glen Garioch https://www.finch-whi                                                                         | isky.com/de        |
| Glen Grant Bemerkung                                                                                       |                    |
| Glen Keith                                                                                                 |                    |
| Glen Moray                                                                                                 |                    |
| Glen Ord                                                                                                   |                    |
| Glen Scotia                                                                                                |                    |

Hier können Brennereien zugefügt, gelöscht oder bearbeitet werden. Eine Brennerei kann auch durch Drag and Drop in das Shop Fenster als neuer Shop kopiert werden, oder in das Distributor Fenster als neuer Distributor. Für weitere Informationen lese das Kapitel "<u>Drag and Drop von Einträgen zwischen</u> <u>Brennerei, Distributor und Shop</u>"

Über das Symbol "Import CSV" können Brennereien über eine CSV Datei importiert werden.

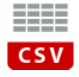

### DISTRIBUTOREN VERWALTEN

Mit einem Klick auf das Symbol "Distributoren" wird die Verwaltung der Distributoren geöffnet.

| • • •                          | Distributoren                                |                                   |  |  |  |
|--------------------------------|----------------------------------------------|-----------------------------------|--|--|--|
| Zufügen Löschen Import CSV     |                                              | Q~ Suchen                         |  |  |  |
| Aberlour                       | Dotaila                                      |                                   |  |  |  |
| Kirsch Whisky                  | Details                                      | וט: ז                             |  |  |  |
| Mein Distributor               | Name                                         |                                   |  |  |  |
| Pernod Ricard Deutschland GmbH | Pernod Ricard Deutsc                         | hland GmbH                        |  |  |  |
| Weisshaus                      | PLZ Sta                                      | dt                                |  |  |  |
|                                | 50674 Kö                                     | In                                |  |  |  |
|                                | Straße                                       |                                   |  |  |  |
|                                | Habsburgerring 2                             |                                   |  |  |  |
|                                | Land                                         |                                   |  |  |  |
|                                | Albanien                                     | 0                                 |  |  |  |
|                                | Telefon                                      | E-Mail                            |  |  |  |
|                                | +49 221 43 09 09-0                           | info@pernod-ricard-deutschland.co |  |  |  |
|                                | URL                                          |                                   |  |  |  |
|                                | www.pernod-ricard.de                         |                                   |  |  |  |
|                                | Bemerkung                                    |                                   |  |  |  |
|                                | Registergericht: Amts<br>Registernummer: HRE | gericht Köln<br>3 38302           |  |  |  |

Hier können Distributoren zugefügt, gelöscht oder bearbeitet werden. Ein Distributor kann auch durch Drag and Drop in das Shop Fenster als neuer Shop kopiert werden, oder in das Brennereien Fenster als neue Brennerei. Für weitere Informationen lese das Kapitel "Drag and Drop von Einträgen zwischen Brennerei, Distributor und Shop"

Über das Symbol "Import CSV" können Distributoren über eine CSV Datei importiert werden.

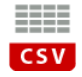

### SHOPS VERWALTEN

Mit einem Klick auf das Symbol "Shop" wird die Verwaltung der Shops geöffnet.

| 8 😐 🖲                      | Sh                  | ops         |                        |       |
|----------------------------|---------------------|-------------|------------------------|-------|
| +                          |                     | C           | Q <b>~</b> Suchen      |       |
| Zufügen Löschen Import CSV |                     |             |                        |       |
| mazon                      | Details             |             |                        |       |
| Belvini                    | Name                |             |                        | ID: 3 |
| Best Whisky                | Name<br>Kirsch Whie | ku          |                        |       |
| Neischaus                  |                     | Charle      |                        |       |
| verssnaus                  | 28816               | Stadt       |                        |       |
|                            | Straßa              | otum        |                        |       |
|                            | Mackenster          | lter Str. 7 |                        |       |
|                            | Land                |             |                        |       |
|                            | Deutschlar          | d           |                        | 0     |
|                            | Telefon             |             | E-Mail                 |       |
|                            | +49420630           | 5360        | kirsch@kirschwhisky.de |       |
|                            | URL                 |             |                        |       |
|                            | www.kirsch          | whisky.de   |                        |       |
|                            | Bemerkung           |             |                        |       |
|                            |                     |             |                        |       |
|                            |                     |             |                        |       |

Hier können Shops zugefügt, gelöscht oder bearbeitet werden. Ein Shop kann auch durch Drag and Drop in das Distributoren Fenster als neuer Distributor kopiert werden, oder in das Brennereien Fenster als neue Brennerei. Für weitere Informationen lese das Kapitel "Drag and Drop von Einträgen zwischen Brennerei, Distributor und Shop"

Über das Symbol "Import CSV" können Shops über eine CSV Datei importiert werden.

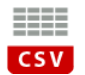

### KATEGORIEN VERWALTEN

Mit einem Klick auf das Symbol "Kategorien" wird die Verwaltung der Kategorien geöffnet.

| Kategorien     Details     Details     Matt     Rye     Import CSV     Matt     Import CSV     Import CSV     Details     Matt     Import CSV     Import CSV                  <                                                                                                    |                            |           |           |       |
|----------------------------------------------------------------------------------------------------|----------------------------|-----------|-----------|-------|
| Lufigen Löschen     Blended   Bourbon   Corn   Gain   Malt     Rye     Image: Image: Ima |                            | Katego    | orien     |       |
| Blended Bourbon Corn Gain Malt Rye                                                                                                    | Zufügen Löschen Import CSV |           | Q~ Suchen |       |
| Bourbon ID: 5<br>Corn ID: 5<br>Kategorie Malt                                                                                                    | Blended                    | Details   |           |       |
| Gain Malt   Rye                                                                                                    | Bourbon<br>Corn            | Kategorie |           | ID: 5 |
| Malt         Rye                                                                                                    | Gain                       | Malt      |           |       |
| Rye                                                                                                    | Malt                       |           |           |       |
|                                                                                                    | Rye                        |           |           |       |
|                                                                                                    |                            |           |           |       |
|                                                                                                    |                            |           |           |       |
|                                                                                                    |                            |           |           |       |
|                                                                                                    |                            |           |           |       |
|                                                                                                    |                            |           |           |       |
|                                                                                                    |                            |           |           |       |
|                                                                                                    |                            |           |           |       |
|                                                                                                    |                            |           |           |       |
|                                                                                                    |                            |           |           |       |
|                                                                                                    |                            |           |           |       |
|                                                                                                    |                            |           |           |       |
|                                                                                                    |                            |           |           |       |
|                                                                                                    |                            |           |           |       |

Hier können Kategorien zugefügt, gelöscht oder bearbeitet werden. Über das Symbol "Import CSV" können Kategorien über eine CSV Datei importiert werden.

CSV

### **REGIONEN VERWALTEN**

Mit einem Klick auf das Symbol "Regionen" wird die Verwaltung der Regionen geöffnet.

| Zufügen           | CSV<br>Import CSV         | Regionen<br>Q~ Suchen             |
|-------------------|---------------------------|-----------------------------------|
| Region            | Land                      |                                   |
| Alberta           | Kanada                    | Details                           |
| Appenzell         | Schweiz (Confoederatio    | Region                            |
| Baden-Württemberg | Deutschland               | Appenzell                         |
| Basel             | Schweiz (Confoederatio H  | Land                              |
| Bayern            | Deutschland               | Schweiz (Confoederatio Helvetica) |
| Berlin            | Deutschland               |                                   |
| Brandenburg       | Deutschland               |                                   |
| Bremen            | Deutschland               |                                   |
| British Columbia  | Kanada                    |                                   |
| Campbeltown       | Schottland                |                                   |
| Franken           | Deutschland               |                                   |
| Hamburg           | Deutschland               |                                   |
| lessen            | Deutschland               |                                   |
| Highlands         | Schottland                |                                   |
| nseln             | Schottland                |                                   |
| slay              | Schottland                |                                   |
| Kentucky          | Vereinigte Staaten von Am |                                   |
| Lowlands          | Schottland                |                                   |

Hier können Regionen zugefügt, gelöscht oder bearbeitet werden. Über das Symbol "Import CSV" können Regionen über eine CSV Datei importiert werden.

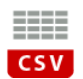

# DRAG AND DROP ZWISCHEN BRENNEREI, DISTRIBUTOR UND SHOP

Damit die Daten nicht doppelt eingegeben werden müssen, kann man über "Drag and Drop" die Einträge wie folgt kopieren:

- Brennerei => Distributor
- Brennerei => Shop
- Distributor => Shop
- Shop => Distributor

Öffne zwei Fenster (z.B. Brennereien und Distributoren): Ziehe einen Eintrag aus der Liste der Brennereien auf die Liste der Distributoren.

|                                |               | Zufügen Löschen          |       |
|--------------------------------|---------------|--------------------------|-------|
|                                |               | Zufügen Löschen          |       |
|                                |               | Q Suche Brennerei        |       |
|                                |               |                          |       |
|                                |               | ABC Brennerei            | De    |
|                                |               | AV Brennerei             | N     |
|                                | Distributoren | Aberfeldy                | 1     |
| + -                            |               | Aberlour                 | s     |
| Zufügen Löschen                |               | Abhainn Dearg            | (     |
| Q Suche Distributor            |               | Ailsa Bay                | -     |
| Aberlour                       | Details       | Allt-á-Bhainne           |       |
| Kirsch Whisky                  | Name          | Alpirsbacher Klosterbräu |       |
| Mein Distributor               |               | Alt Enderle              | R     |
| Pernod Ricard Deutschland GmbH | DI 7 S        | Altbierbrauerei Uerige   |       |
| Weisshaus                      |               | Amandio Spirits          | G     |
|                                | 01 0          | Annandale                |       |
|                                | Straße        | Ardbeg                   | U     |
|                                |               | Ardmore                  |       |
| Aberiour                       | Land          | Arran                    | в     |
|                                |               | Auchentoshan             |       |
|                                | Telefon       | Auchroisk                |       |
|                                |               | Aultmore                 |       |
|                                | URL           | Bachgau-Destille         |       |
|                                |               | Balblair                 | 235 B |
|                                | Bemerkung     |                          |       |
|                                | Demerkung     |                          |       |

#### DRUCKEN

Deine Whiskey Sammlung kann über drei verschiedene Arten ausgedruckt werden:

- Liste im Hochformat
- Liste im Querformat
- Eine Seite pro Whiskey mit den wichtigsten Details

Alle Ausdrucke können direkt als PDF oder HTML gespeichert werden. Zum Ausdrucken deiner Whiskey Sammlung im Menü "Ablage => Drucke..." wählen.

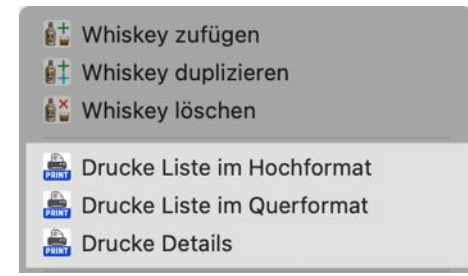

Oder klicke im Toolbar-Menü auf das Symbol "Drucken" und wähle einen entsprechenden Eintrag im Menü aus.

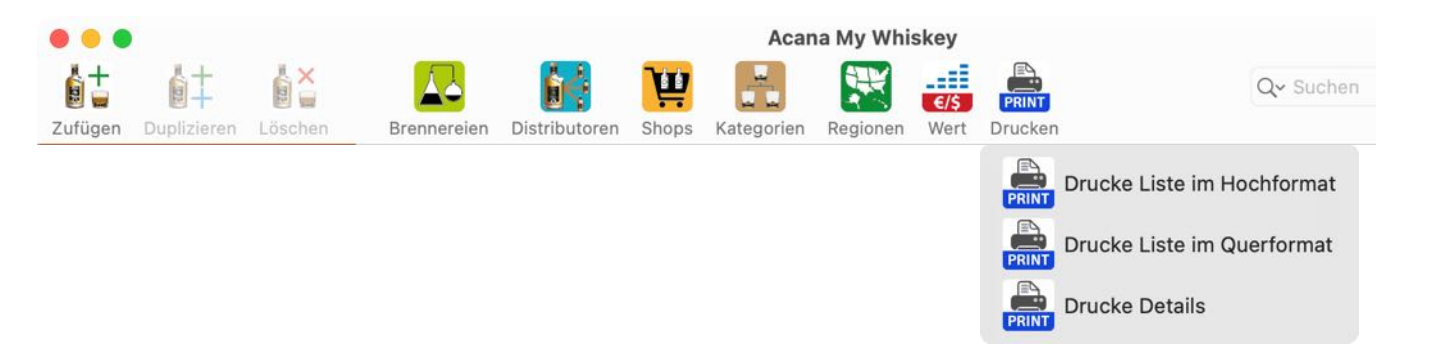

www.@pps4Me.de

-

Skalierung: 🔵 🗕

324%

ili

Optionen

#### **Drucke Liste im Hochformat**

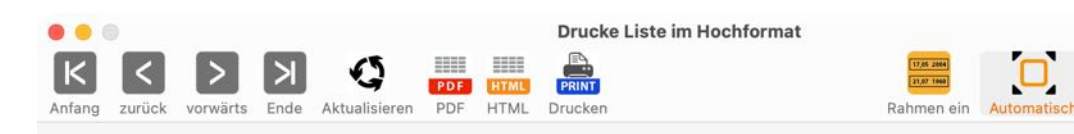

Seite 1/1

#### Whiskey Liste

| -                      | -                       |        |          |                |            |
|------------------------|-------------------------|--------|----------|----------------|------------|
| Whiskey                | Brennerei               | Anzahl | Alter    | Aktueller Wert | Kaufdatum  |
| ABC Neuer Whiskey      | ABC Brennerei           | 1      | 5 Jahre  | 20,00 €        | 24.08.2018 |
| Ballantine's Finest    |                         | 0      |          |                | 30.05.2025 |
| Bushmills 21 y.o.      | Old Bushmills           | 3      | 21 Jahre | 185,00 €       | 24.04.2018 |
| Bushmills 21 y.o. Copy | Old Bushmills           | 3      | 21 Jahre | 160,00 €       | 24.04.2018 |
| Bushmills Honey        | Alt Enderle             | 4      | 4 Jahre  | 35,00 €        | 04.11.2019 |
| Glenfiddich            | Glenfiddich             | 3      | 12 Jahre | 25,00 €        | 24.04.2018 |
| Jeam Beam              | Jim Beam                | 5      | 1 Jahr   | 16,00 €        | 24.04.2018 |
| Neuer Whiskey          |                         | 0      |          |                |            |
| Rye Edition            | Finch Whiskydestillerie | 4      | 4 Jahre  | 50,00 €        | 04.11.2019 |
| The Dalmore 40YO       |                         | 0      |          |                |            |
| Whiskey 2.0ab          | Auchroisk               | 0      |          | 151,00 €       | 10.04.2018 |
| Whiskey Honey          | Finch Whiskydestillerie | 1      | 6 Jahre  |                | 19.12.2020 |

01.06.25 13:00

Acana Mein Whiskey • © 2019-2025 CIMSoft, @pps4Me • www.pps4me.de

Seite 1/1

www.@pps4Me.de

Drucke Liste im Querformat

### Drucke Liste im Querformat

| K      | <      |          | К    | 65            |     |      |         |  |
|--------|--------|----------|------|---------------|-----|------|---------|--|
|        |        |          |      | -             | PDF | HTML | PRINT   |  |
| Antang | zurück | vorwarts | Ende | Aktualisieren | PDF | HTML | Drucken |  |

Seite 1/1

Reference in Automatisch Braite Manuell Optionen

| Skalierung: | 0. | - | _ | 0 | 4009 |
|-------------|----|---|---|---|------|

| Whiskey                | Brennerei               | Land                           | Anzahl | Alter    | Inhalt | % Vol. | Preis    | Aktueller Wert | Kaufdatum  |
|------------------------|-------------------------|--------------------------------|--------|----------|--------|--------|----------|----------------|------------|
| ABC Neuer Whiskey      | ABC Brennerei           | Puerto Rico                    | 1      | 5 Jahre  | 0,71   | 40%    | 10,00 €  | 20,00 €        | 24.08.2018 |
| Ballantine's Finest    |                         |                                | 0      |          |        |        |          |                | 30.05.2025 |
| Bushmills 21 y.o.      | Old Bushmills           | Irland                         | 3      | 21 Jahre | 0,71   | 40%    | 159,00 € | 185,00 €       | 24.04.2018 |
| Bushmills 21 y.o. Copy | Old Bushmills           | Irland                         | 3      | 21 Jahre | 0,71   | 40%    | 159,00 € | 160,00 €       | 24.04.2018 |
| Bushmills Honey        | Alt Enderle             | Tschechien                     | 4      | 4 Jahre  | 0,51   | 27%    |          | 35,00 €        | 04.11.2019 |
| Glenfiddich            | Glenfiddich             | Schottland                     | 3      | 12 Jahre | 0,71   | 40%    | 22,90 €  | 25,00 €        | 24.04.2018 |
| Jeam Beam              | Jim Beam                | Vereinigte Staaten von Amerika | 5      | 1 Jahr   | 0,71   | 35%    | 12,99€   | 16,00 €        | 24.04.2018 |
| Neuer Whiskey          |                         |                                | 0      |          |        |        |          |                |            |
| Rye Edition            | Finch Whiskydestillerie | Deutschland                    | 4      | 4 Jahre  | 0,51   | 46%    | 49,00€   | 50,00 €        | 04.11.2019 |
| The Dalmore 40YO       |                         |                                | 0      |          |        | _      |          |                |            |
| Whiskey 2.0ab          | Auchroisk               |                                | 0      |          |        |        | 20,00€   | 151,00 €       | 10.04.2018 |
| Whiskey Honey          | Finch Whiskydestillerie | Deutschland                    | 1      | 6 Jahre  |        |        | 1        |                | 19.12.2020 |

01.06.25 13:02

Acana Mein Whiskey • © 2019-2025 CIMSoft, @pps4Me • www.pps4me.de

Seite 1/1

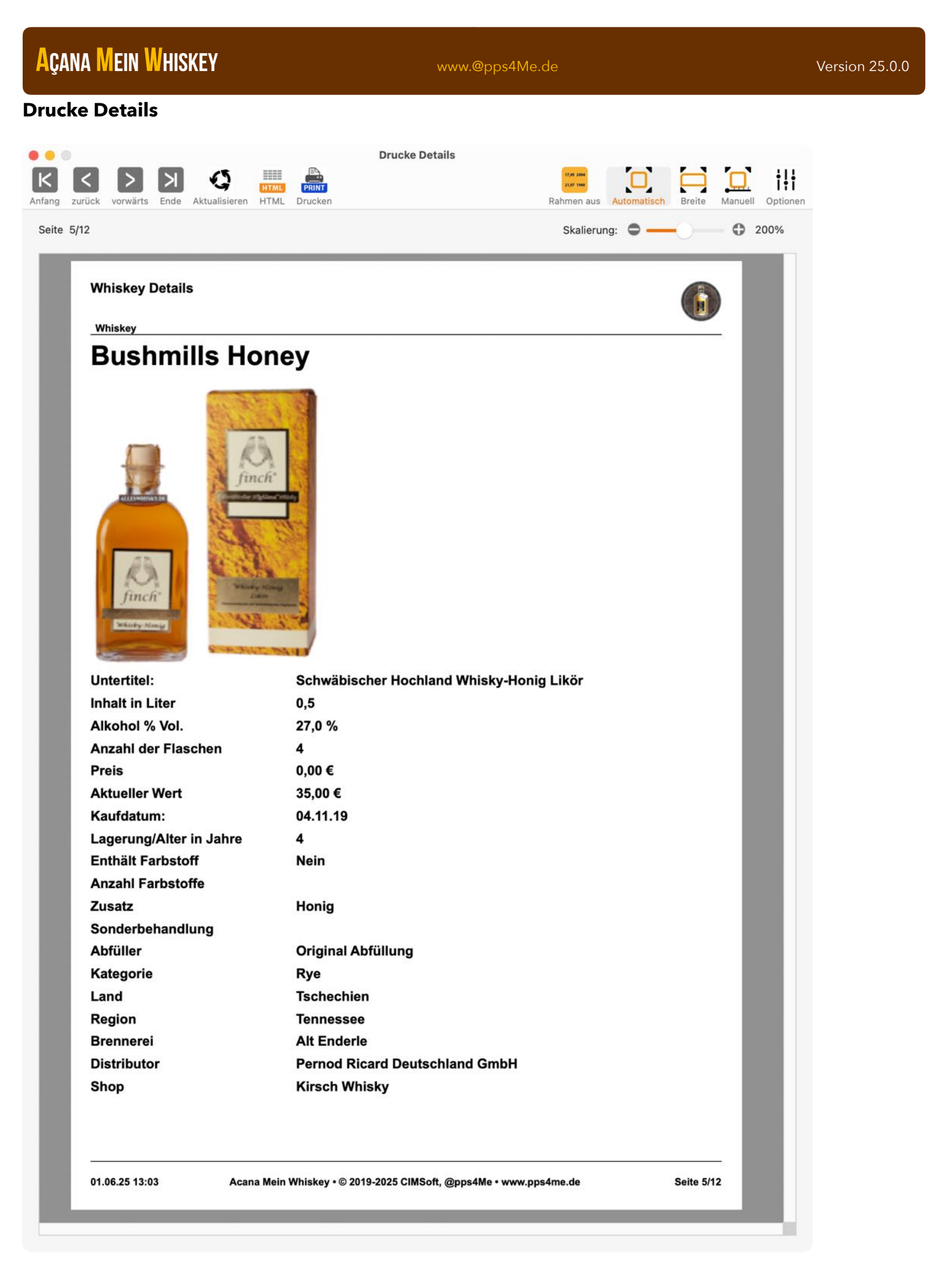

### **EXPORT ALS CVS DATEI**

Deine Whiskey Sammlung kann als CSV Datei exportiert werden. Wähle dazu im Menü "Ablage => Export als CSV Datei" aus.

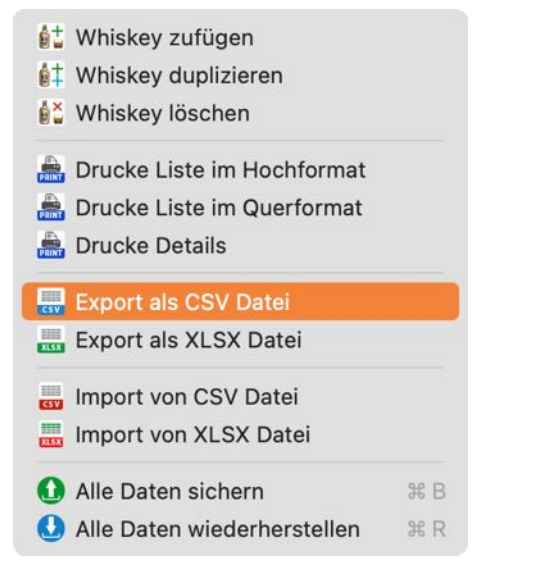

#### Parameter für den Export im CSV Format:

| Feldtrenner    |          |                 |
|----------------|----------|-----------------|
| 1              | 0        |                 |
|                |          |                 |
| Texterkennungs | szeichen |                 |
| kein           | ©        | 🗹 Mit Kopfzeile |

#### Vorschau der exportierten CSV Datei:

| 00                |                                          | Acana N         | /lein Whiskey  | Öffnen mit Numbers 🚹 |       |                |           |                         |
|-------------------|------------------------------------------|-----------------|----------------|----------------------|-------|----------------|-----------|-------------------------|
| Whiskey           | Untertitel                               | Inhalt in Liter | Alkohol % Vol. | Anzahl der Flaschen  | Preis | aktueller Wert | Kaufdatum | Lagerung/Alter in Jahre |
| Bushmills 21 y.o. |                                          | 0               | 7              | 40                   | 0 %   | 3              | 159       | 00 €                    |
| Glenfiddich       | Single Malt Scotch Whisky                | 0               | 7              | 40                   | 0 %   | 3              | 22        | 90 €                    |
| Jack Daniel's     | Kentucky Bourbon                         | 1               | 0              | 40                   | 0 %   | 5              | 27        | 99 €                    |
| Jeam Beam         |                                          | 0               | 7              | 35                   | 0 %   | 5              | 12        | 99 €                    |
| Neuer Whiskey     |                                          | 0               | 0              | 0                    | 0 %   |                | 0         | 00 €                    |
| Rye Edition       | Schwäbischer Hochland Whisky             | 0               | 5              | 46                   | 0 %   | 4              | 49        | 00 C                    |
| Whiskey Honig     | Schwäbischer Hochland Whisky-Honig Likör | 0               | 5              | 27                   | 0 %   | 4              | 0         | 00 €                    |

### EXPORT ALS EXCEL® XLSX DATEI

Deine Whiskey Sammlung kann als Excel® XLSX Datei exportiert werden. Wähle dazu im Menü "Ablage => Export als XLSX Datei" aus.

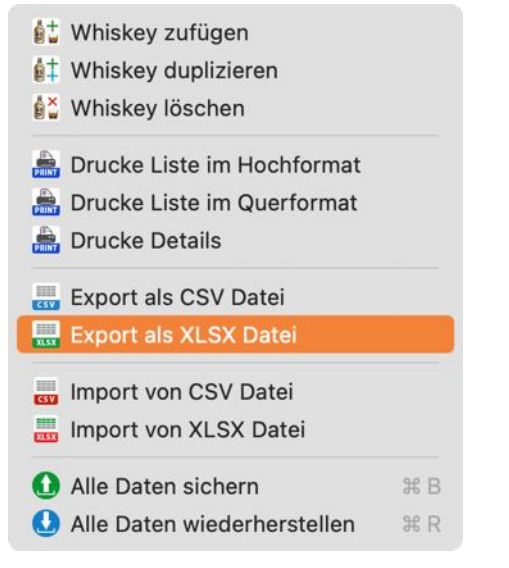

Deine Whiskey Sammlung in Microsoft Excel®

| • •      | 🔍 🏠 🕻          | - ১ ত                         | • • •           | 🖻 Acana M               | lein Whisk            | ey Export                       |                                 | ٩                                            | .~ Im Blatt suchen             |              | © • <sup>°</sup>      |
|----------|----------------|-------------------------------|-----------------|-------------------------|-----------------------|---------------------------------|---------------------------------|----------------------------------------------|--------------------------------|--------------|-----------------------|
| Start    | t Einfügen     | Zeichnen                      | Seitenlayout    | Formeln                 | Daten                 | Überprüfe                       | en Ansic                        | :ht                                          | <b>1</b> +                     | Freigeben    | ^                     |
| Einfüger | Ca<br>Ca<br>F  | libri (Text ▼<br>K <u>U</u> ▼ | 11 • A• A•      | = = ;<br>= = ;<br>•= •= | = <b>₽</b> ₹<br>≣ ₽ ₹ | <b>%</b> ∙<br><sub>Zahlen</sub> | 📔 Bedin<br>📝 Als Ta<br>📝 Zeller | igte Formati<br>abelle forma<br>nformatvorla | erung ▼ I↔I<br>tieren ▼ Zellen | Rearbeiten   |                       |
| E15      | 📫 🗧 🕹 🗸        | fx                            |                 |                         |                       |                                 |                                 |                                              |                                |              | •                     |
|          | A              |                               | В               |                         | С                     | D                               | E                               | F                                            | G                              | н            |                       |
| 1 Wh     | iskey 💌        | Untertitel                    |                 |                         | Inhalt in<br>Liter 🔽  | Alkohol /                       | Anzahl der<br>Flaschen 🔽        | Preis 🔻                                      | aktueller Wert 🖉               | Kaufdatur    | n 💌                   |
| 2 Bus    | shmills 21 y.o | Circle Malt C                 |                 |                         | 0,7                   | 40,0 %                          | 3                               | 159,00 €                                     | 160,00 €                       | 24.04.       | 18                    |
| 4 Jac    | k Daniel's     | Kentucky Bou                  | rbon            |                         | 1,0                   | 40,0 %                          | 5                               | 22,90€                                       | 30,00€                         | 24.04.       | 18<br>18 <sup>'</sup> |
| 5 Jea    | m Beam         |                               |                 |                         | 0,7                   | 35,0 %                          | 5                               | 12,99€                                       | 16,00€                         | 24.04.       | 18 '                  |
| 6 Net    | uer Whiskey    | Schwähischer                  | Hochland Whish  |                         | 0,0                   | 0,0 %                           | -                               | 0,00€                                        | 0,00€                          | 24.04.       | 18<br>19 '            |
| 8 Wh     | hiskey Honig   | Schwäbischei                  | Hochland Whisky | -Honig Likör            | 0,5                   | 27,0 %                          | 4                               | 0,00€                                        | 35,00€                         | 04.11.       | 19 <b>'</b>           |
| 9        |                |                               |                 |                         |                       |                                 |                                 |                                              |                                |              |                       |
| ۰.       | Acana Me       | in Whiskey                    | +               |                         |                       |                                 |                                 |                                              |                                |              |                       |
| Bere     | it             |                               |                 |                         |                       |                                 | Ħ                               |                                              |                                | <b>+</b> 130 | %                     |

### IMPORT VON CSV DATEI

Zu deiner Whiskey Sammlung können Einträge von einer CSV Datei importiert werden. Wähle dazu im Menü "Ablage => Import von CSV" aus.

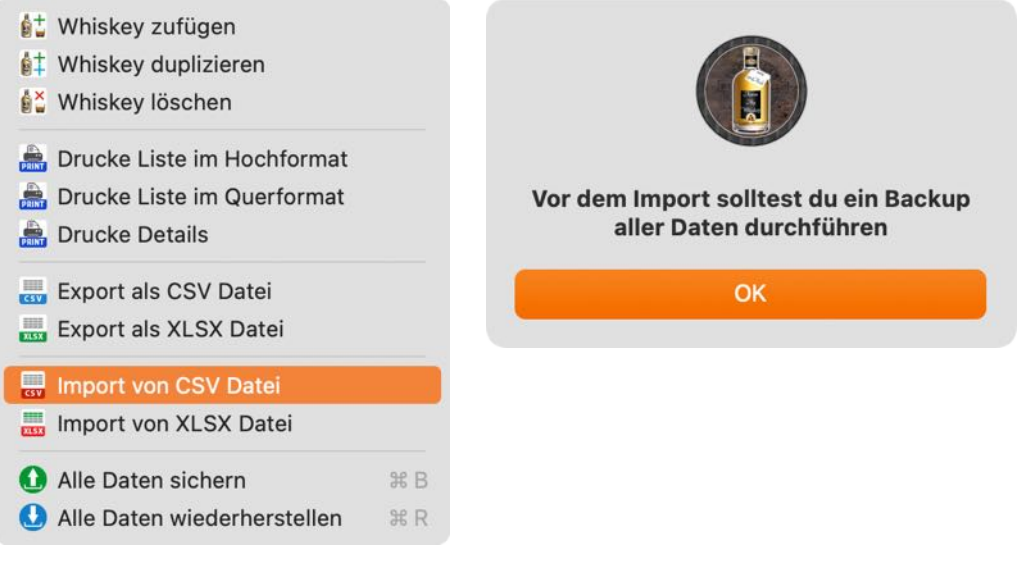

CSV Import Fenster:

Für den Import ziehe eine CSV Datei auf das CSV Symbol, oder klicke auf das Symbol und wähle eine CSV Datei aus. Setze die Import Parameter so, dass die Vorschau der Daten in der Tabelle das beste Ergebnis liefert und klicke auf "Import CSV".

| um Import auf das Symbol k                                                                                                    | licken, oder eine CSV Datei auf das Symb                                                | ol ziehen     |                                                                    |                                                                                                    |                                                                               |
|----------------------------------------------------------------------------------------------------|-----------------------------------------------------------------------------------------|---------------|--------------------------------------------------------------------|----------------------------------------------------------------------------------------------------|-------------------------------------------------------------------------------|
|                                                                                                    | Import Parameter                                                                        |               |                                                                    |                                                                                                    |                                                                               |
|                                                                                                    | Feldtrenner                                                                             |               |                                                                    | Textkodierung                                                                                                    |                                                                               |
|                                                                                                    | Semikolon 😂                                                                             |               |                                                                    | kein                                                                                                    |                                                                               |
|                                                                                                    | Texterkennungszeichen                                                                   |               |                                                                    |                                                                                                    |                                                                               |
| CSV                                                                                                    | kein 😣                                                                                  | 🔽 Mit Kopf    | fzeile                                                             |                                                                                                    |                                                                               |
|                                                                                                    |                                                                                         |               |                                                                    |                                                                                                    |                                                                               |
| /Users/pps4MeDesktor                                                                                                    | /Acana Mein Whiskey Export.csv                                                          |               |                                                                    |                                                                                                    |                                                                               |
|                                                                                                    |                                                                                         |               |                                                                    |                                                                                                    |                                                                               |
|                                                                                                    | Uptortitol                                                                              |               | Inhalt in Liter                                                    | Alkohol % Vol                                                                                                    | Anzahl dar Elasoban                                                           |
| Whiskey                                                                                                    | Ontertiter                                                                              |               | initial in Liter                                                   | AIKOHOI % VOI.                                                                                                    | Alizalli dei Flaschell                                                        |
| Whiskey<br>ABC Neuer Whiskey                                                                                                    | ontentiter                                                                              |               | 0,7                                                                | 40,0 %                                                                                                    | 1                                                                             |
| Whiskey<br>ABC Neuer Whiskey<br>Ballantine's Finest                                                                                                    | Onterinter                                                                              |               | 0,7<br>0,0                                                         | 40,0 %<br>0,0 %                                                                                                    | 1                                                                             |
| Whiskey<br>ABC Neuer Whiskey<br>Ballantine's Finest<br>Bushmills 21 y.o.                                                                                                    | Onter inter                                                                             |               | 0,7<br>0,0<br>0,7                                                  | 40,0 %<br>0,0 %<br>40,0 %                                                                                                    | 1<br>3                                                                        |
| Whiskey<br>ABC Neuer Whiskey<br>Ballantine's Finest<br>Bushmills 21 y.o.<br>Bushmills 21 y.o. Copy                                                                                | Onterinter                                                                              |               | 0,7<br>0,0<br>0,7<br>0,7<br>0,7                                    | 40,0 %<br>0,0 %<br>40,0 %<br>40,0 %                                                                                                  | 1<br>3<br>3                                                                   |
| Whiskey<br>ABC Neuer Whiskey<br>Ballantine's Finest<br>Bushmills 21 y.o.<br>Bushmills 21 y.o. Copy<br>Bushmills Honey                                                             | Schwäbischer Hochland Whisk                                                             | y-Honig Likör | 0,7<br>0,0<br>0,7<br>0,7<br>0,7<br>0,5                             | 40,0 %<br>0,0 %<br>40,0 %<br>40,0 %<br>27,0 %                                                                                        | 1<br>3<br>3<br>4                                                              |
| Whiskey<br>ABC Neuer Whiskey<br>Ballantine's Finest<br>Bushmills 21 y.o.<br>Bushmills 21 y.o. Copy<br>Bushmills Honey<br>Glenfiddich                                              | Schwäbischer Hochland Whisk<br>Single Malt Scotch Whisky                                | y-Honig Likör | 0,7<br>0,0<br>0,7<br>0,7<br>0,5<br>0,7                             | 40,0 %<br>0,0 %<br>40,0 %<br>40,0 %<br>27,0 %<br>40,0 %                                                                              | 1<br>3<br>3<br>4<br>3                                                         |
| Whiskey<br>ABC Neuer Whiskey<br>Ballantine's Finest<br>Bushmills 21 y.o.<br>Bushmills 21 y.o. Copy<br>Bushmills Honey<br>Glenfiddich<br>Jeam Beam                                 | Schwäbischer Hochland Whisk<br>Single Malt Scotch Whisky                                | y-Honig Likör | 0,7<br>0,0<br>0,7<br>0,7<br>0,7<br>0,5<br>0,7<br>0,7               | 40,0 %         0,0 %         40,0 %         27,0 %         40,0 %         35,0 %                                                     | 1<br>3<br>3<br>4<br>3<br>5                                                    |
| Whiskey<br>ABC Neuer Whiskey<br>Ballantine's Finest<br>Bushmills 21 y.o.<br>Bushmills 21 y.o. Copy<br>Bushmills Honey<br>Glenfiddich<br>Jeam Beam<br>Neuer Whiskey                | Schwäbischer Hochland Whisk<br>Single Malt Scotch Whisky                                | y-Honig Likör | 0,7<br>0,0<br>0,7<br>0,7<br>0,5<br>0,7<br>0,7<br>0,7<br>0,7<br>0,0 | 40,0 %         0,0 %         40,0 %         27,0 %         40,0 %         35,0 %         0,0 %                                       | 1<br>3<br>3<br>4<br>3<br>5                                                    |
| Whiskey<br>ABC Neuer Whiskey<br>Ballantine's Finest<br>Bushmills 21 y.o.<br>Bushmills 21 y.o. Copy<br>Bushmills Honey<br>Glenfiddich<br>Jeam Beam<br>Neuer Whiskey<br>Rye Edition | Schwäbischer Hochland Whisk<br>Single Malt Scotch Whisky<br>Schwäbischer Hochland Whisk | y-Honig Likör | 0,7<br>0,0<br>0,7<br>0,7<br>0,5<br>0,7<br>0,7<br>0,7<br>0,0<br>0,0 | Alkohol % Vol.         40,0 %         0,0 %         40,0 %         27,0 %         40,0 %         35,0 %         0,0 %         46,0 % | Alizanii dei Plascheir<br>1<br>3<br>3<br>4<br>3<br>5<br>4<br>4<br>3<br>5<br>4 |

#### Version 25.0.0

### Açana Mein Whiskey

www.@pps4Me.de

Nun müssen "Verfügbaren Felder" aus der CSV Datei den "Import Feldern" zugewiesen werden. Falls alle Felder und die Reihenfolge übereinstimmen, dann klicke auf "Alle Felder 1:1 zuweisen". Ist dies nicht der Fall, dann ziehe die einzelnen Felder aus "Verfügbare Felder" auf ein entsprechendes Feld in der Liste "Import Felder". Wurde ein Feld falsch zugewiesen, dann schiebe es einfach wieder zurück in die Liste der "Verfügbaren Felder".

| 32 Felde                    |
|-----------------------------|
| zugewiesenen Felder löschen |
| 1                           |

Wurden alle Felder zugewiesen, klicke auf "Vorschau CSV Import".

| • • •            | Vorschau CSV Import                 |                 |               |
|------------------|-------------------------------------|-----------------|---------------|
|                  |                                     |                 |               |
| ABC Neuer Wh     | skey                                | 0,7             | 40,0 %        |
| Ballantine's Fin | est                                 | 0,0             | 0,0 %         |
| Bushmills 21 y.  | ).                                  | 0,7             | 40,0 %        |
| Bushmills 21 y.  | о. Сору                             | 0,7             | 40,0 %        |
| Bushmills Hone   | y Schwäbischer Hochland Whisky-Honi | g Likör 0,5     | 27,0 %        |
| Glenfiddich      | Single Malt Scotch Whisky           | 0,7             | 40,0 %        |
| Jeam Beam        |                                     | 0,7             | 35,0 %        |
| Neuer Whiskey    |                                     | 0,0             | 0,0 %         |
| Rye Edition      | Schwäbischer Hochland Whisky        | 0,5             | 46,0 %        |
| The Dalmore 4    | OYO                                 | 0,0             | 0,0 %         |
| Whiskey 2.0ab    |                                     | 0,0             | 0,0 %         |
| Whiskey Honey    |                                     | 0,0             | 0,0 %         |
|                  |                                     |                 |               |
|                  |                                     |                 |               |
| Abbrech          | en                                  | In die Datenban | k importieren |

#### www.@pps4Me.de

Ist die Vorschau der Datei in Ordnung, dann klicke auf "In die Datenbank importieren".

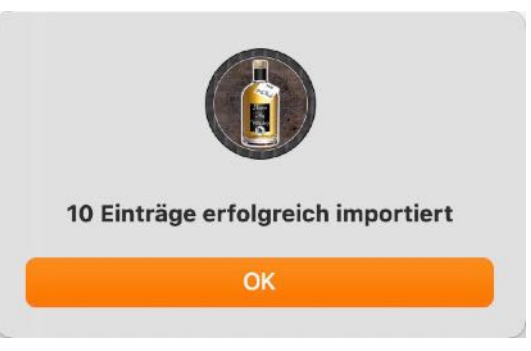

Diese Import-Funktion steht auch für folgende Daten zur Verfügung:

- Brennereien
- Distributoren
- Shops
- Kategorien
- Regionen

Die Handhabung und der Ablauf für den Import dieser Daten ist analog wie hier oben beschrieben.

### IMPORT VON XLSX DATEI

Zu deiner Whiskey Sammlung können Einträge von einer Excel® XLSX Datei importiert werden. Wähle dazu im Menü "Ablage => Import von XLSX Datei" aus.

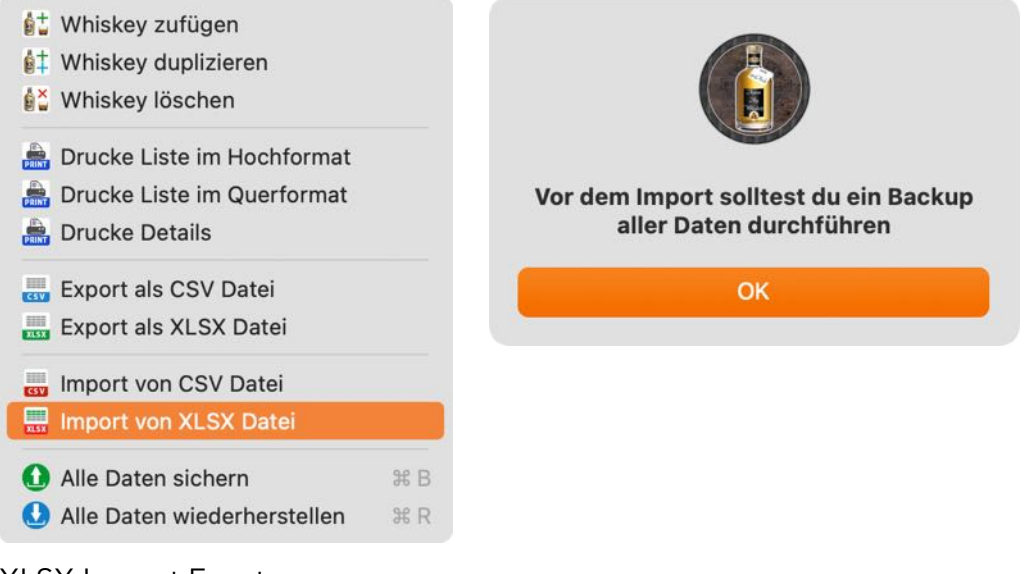

XLSX Import Fenster:

Für den Import auf "Wähle XLSX Datei" klicken und eine XLSX Datei aus.wählen Die Vorschau der Daten wird in der Tabelle dargestellt. Klicke auf "Weiter".

| •                      | XLSX Import                              |                 |     |
|------------------------|------------------------------------------|-----------------|-----|
| Wähle XLSX Datei       | - 6                                      |                 |     |
| elesene Zeilen:        | 12                                       | ==              |     |
| elesene Spalten:       | 31                                       | XL              | SX  |
| Whiskey                | Untertitel                               | Inhalt in Liter | Alk |
| ABC Neuer Whiskey      |                                          | 0,7             | 40  |
| Ballantine's Finest    |                                          | 0,0             | 0,0 |
| Bushmills 21 y.o.      |                                          | 0,7             | 40  |
| Bushmills 21 y.o. Copy |                                          | 0,7             | 40  |
| Bushmills Honey        | Schwäbischer Hochland Whisky-Honig Likör | 0,5             | 27  |
| Glenfiddich            | Single Malt Scotch Whisky                | 0,7             | 40  |
| Jeam Beam              |                                          | 0,7             | 35  |
|                        |                                          | ~ ~             | ~ · |
| Abbrechen              |                                          | Weite           | er  |

Nun müssen die "Verfügbaren Felder" aus der XLSX Datei den "Import Feldern" zugewiesen werden. Falls alle Felder und die Reihenfolge übereinstimmen, dann klicke auf "Alle Felder 1:1 zuweisen". Ist dies nicht der Fall, dann ziehe die einzelnen Felder aus "Verfügbare Felder" auf ein entsprechendes Feld in der Liste "Import Felder". Wurde ein Feld falsch zugewiesen, dann schiebe es einfach wieder

| •                       | XLSX Import Felder zuordne | en              |
|-------------------------|----------------------------|-----------------|
| 28 Fe                   | lder                       | 31 Felder       |
| Import Felder           | Vorhandene Felder          | Import Felder   |
| Whiskey                 | Whiskey                    |                 |
| Untertitel              | Untertitel                 |                 |
| Alkohol % Vol.          | Inhalt in Liter            | Inhalt in Liter |
| Anzahl der Flaschen     | Alkohol % Vol.             | •               |
| Lagerung in Jahre       | Anzahl                     |                 |
| Fass Typ / Lagerung     | Jahrgang                   | Jahrgang        |
| Preis                   | Lagerung in Jahre          |                 |
| Aktueller Wert          | Fass Typ / Lagerung        |                 |
| Enthält Farbstoff       | Kaufdatum                  | Kaufdatum       |
| Anzahl Farbstoffe       | Preis                      |                 |
| Zusatz                  | Aktueller Wert             |                 |
| Alle Felder zuordnen -> | <- Alle Zuordnungen lösche | en              |
| Abbrechen               | Zurück                     | Weiter          |

zurück in die Liste der "Verfügbaren Felder".

Wurden alle Felder zugewiesen, klicke auf "Weiter". Nun siehst du noch eine letzte Vorschau.

| • • •                |         | XLSX Import Vorschau     |             |                 |       |
|----------------------|---------|--------------------------|-------------|-----------------|-------|
| Gelesene Zeilen:     | 12      | Gelesene Spalten:        | 31          |                 |       |
| Whiskey              | Unterti | tel                      |             | Inhalt in Liter | Alk   |
| ABC Neuer Whiskey    | /       |                          |             | 0,7             | 40    |
| Ballantine's Finest  |         |                          |             | 0,0             | 0,0   |
| Bushmills 21 y.o.    |         |                          |             | 0,7             | 40    |
| Bushmills 21 y.o. Co | ру      |                          |             | 0,7             | 40    |
| Bushmills Honey      | Schwä   | bischer Hochland Whisky- | Honig Likör | 0,5             | 27,   |
| Glenfiddich          | Single  | Malt Scotch Whisky       |             | 0,7             | 40    |
| Jeam Beam            |         |                          |             | 0,7             | 35    |
| Neuer Whiskey        |         |                          |             | 0,0             | 0,0   |
| Rye Edition          | Schwä   | bischer Hochland Whisky  |             | 0,5             | 46    |
| The Dalmore 40YO     |         |                          |             | 0,0             | 0,0   |
|                      |         |                          |             |                 |       |
| Abbrechen            |         | Zurü                     | ick         | Daten import    | ieren |

Ist die Vorschau der Datei in Ordnung, dann klicke auf "In die Datenbank importieren".

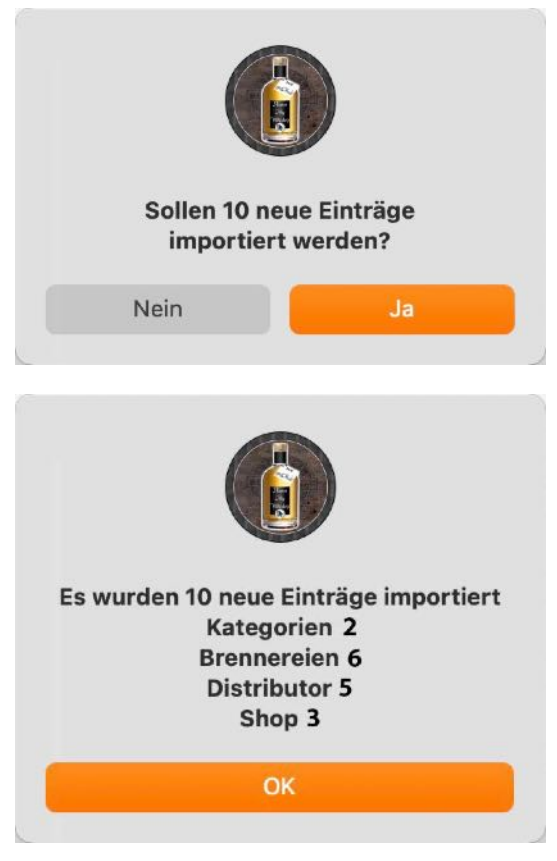

Diese Import-Funktion steht auch für folgende Daten zur Verfügung:

- Brennereien
- Distributoren
- Shops
- Kategorien
- Regionen

Die Handhabung und der Ablauf für den Import dieser Daten ist analog wie hier oben beschrieben.

### EINSTELLUNGEN

Die Einstellungen werden über das Menü "Açana Mein Whiskey => Einstellungen" aufgerufen.

| Über                          | ¥ 1 |
|-------------------------------|-----|
| Einstellungen                 | ж,  |
| Dienste                       | >   |
| Acana Mein Whiskey ausblenden | ж Н |
| Andere ausblenden             | ノモモ |
| Alle einblenden               |     |
| Acana Mein Whiskey beenden    | жQ  |

In den Einstellungen stehen folgende Abschnitte zur Verfügung:

- Standard
- Auswertung
- Drucken

#### Standard

Auswertung

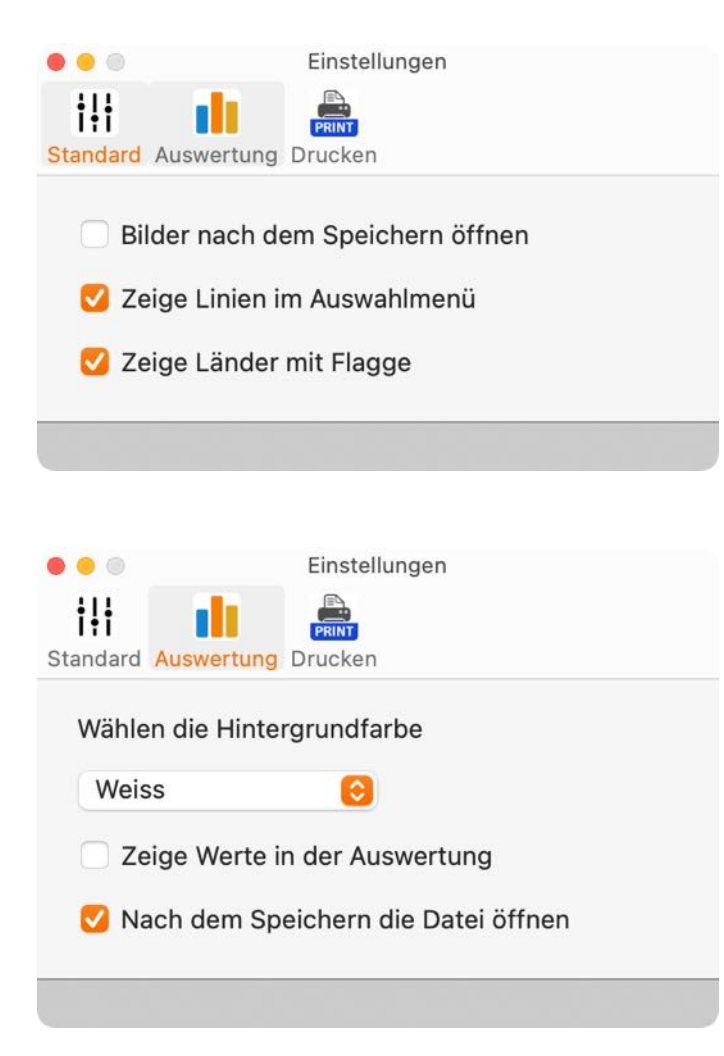

#### Drucken

| Einstellungen            |             |            |  |
|--------------------------|-------------|------------|--|
| Seitengröße              | DIN A4 (210 | x297 mm) 📀 |  |
| Linker Rand              | 15,00       | mm         |  |
| Rechter Rand             | 10,00       | mm         |  |
| Rand unten               | 10,00       | mm         |  |
| 🕑 Logo drucken           |             |            |  |
| 🗹 Fußzeile drucken       |             |            |  |
| 🗹 Verwende Standard Logo |             |            |  |

### ALLE DATEN SICHERN

Falls du TimeMachine® aktiviert hast, musst du keine weitere Datensicherung durchführen. Falls nicht, dann sichere die Daten aus folgendem Ordner: <\$HOME/Library/Containers/ de.pps4me.ContractManager/Data/Library/Application Support/Contract Manager>. Ab macOS 14.x wird folgender Pfad <\$HOME/Library/Containers/Vertrags Manager/Data/Library/Application Support/ Contract Manager>

Mit der Backup-Funktion kannst du die Datenbank, alle Anlagen und Bilder von «Vertrags Manager» sichern. Wähle dazu im "Menü -> Ablage -> Alle Daten" sichern aus.

| 🔂 Vertrag zufügen             | ₩ N |
|-------------------------------|-----|
| 🛃 Vertrag duplizieren         | жD  |
| 🐻 In den Papierkorb legen     | ЖТ  |
| ᡖ Vertrag löschen             | H 🗵 |
| 🏯 Drucken                     | >   |
| 🕕 Grafik speichern als        | >   |
| 式 Export als CSV Datei        | ŵжЕ |
| 🄜 Export als XLSX Datei       | ŵжΧ |
| Import von CSV Datei          | ☆ ¥ |
| 1 Alle Daten sichern          |     |
| 🕗 Alle Daten wiederherstellen |     |
|                               |     |

Wähle einen beliebigen Datenträger/Ordner aus. Im ausgewählten Ordner wird ein Ordner mit dem Namen "Contract Manager" erstellt. In diesem Ordner werden die Datenbank, die Anlagen und die Bilder gesichert. Zusätzlich werden in diesem Ordner noch alle Daten als Excel® XLSX- und CVS-Dateien exportiert.

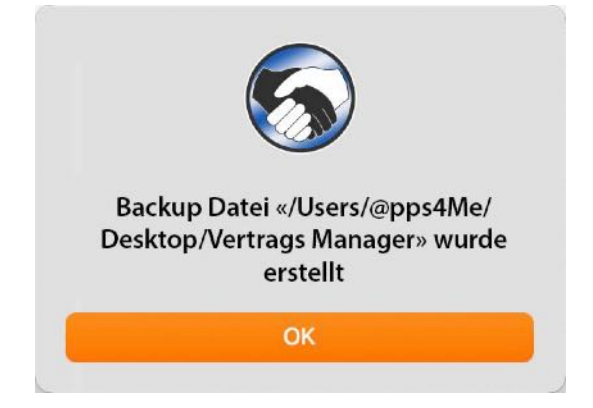

### ALLE DATEN WIEDERHERSTELLEN

Mit der Restore-Funktion kannst du die Datenbank, alle Anlagen und Bilder von «Vertrags Manager» wiederherstellen. Wähle dazu im "Menü -> Ablage -> Alle Daten wiederherstellen" aus.

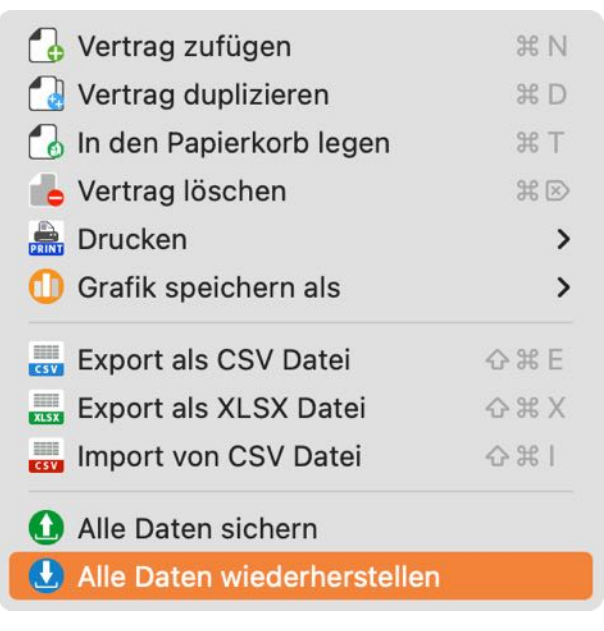

Wähle den Ordner mit den Backup-Daten vom "Vertrags Manager" aus. Die Datenbank und alle Anlagen werden nun wiederhergestellt und die Datenbank wird neu geladen.

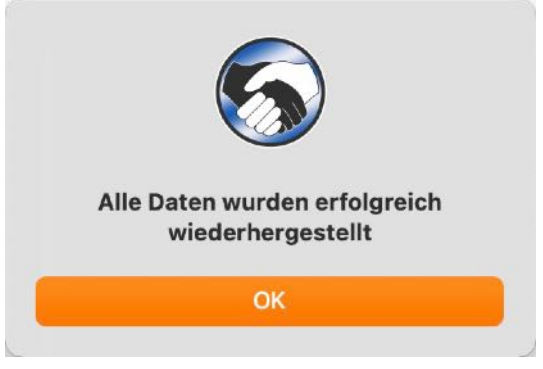

Enthält der ausgewählte Ordner keine Backup-Daten des «Vertrags Managers», so wird diese Fehlermeldung ausgegeben.

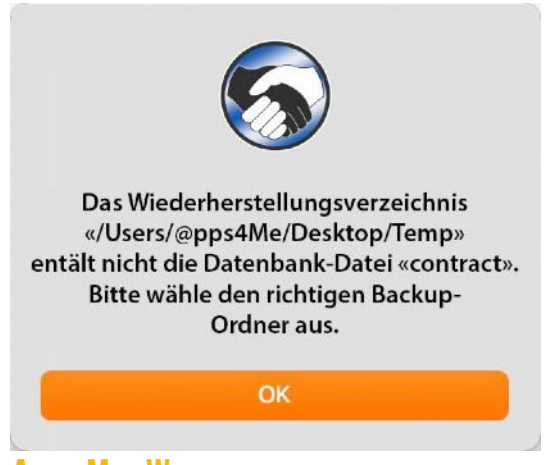

### HILFE MENÜ

Über das Menü "Hilfe" erreichst du folgende Funktionen:

| Suchen                        |     |
|-------------------------------|-----|
| 🚯 Handbuch                    | ¥ 7 |
| Neu in dieser Version         |     |
| Oatenbank Statistik           |     |
| 🝌 Zur @pps4Me Homepage        |     |
| \lambda Datenschutzrichtlinie |     |
| A Produkt Informationen       |     |
| 🝌 Aktuelle News von @pps4Me   |     |
| 📐 Bewertung in AppStore       |     |
| 📐 Mehr Apps aus dem AppStore  |     |
| 🔀 Frage zum Programm          |     |
| 🔀 Anfrage neue Funktion       |     |
| 🔀 Problem melden              |     |
| 🔀 Sende Support Daten         |     |

| Handbuch                   | Dieses Handbuch aufrufen                             |
|----------------------------|------------------------------------------------------|
| Neu in dieser Version      | Neue Funktionen und Änderungen anzeigen              |
| Datenbank Statistik        | Datenbank Statistik anzeigen                         |
| Zur @pps4Me Homepage       | @pps4Me URL öffnen                                   |
| Datenschutzrichtlinie      | Datenschutzrichtlinie URL öffnen                     |
| Produkt Informationen      | Produkt URL öffnen                                   |
| @pps4Me News               | Aktuelle News auf der Hompage ansehen                |
| Bewertung im AppStore      | Bewertung abgeben                                    |
| Mehr Apps aus dem AppStore | Alle Apps vom AppStore anzeigen                      |
| Frage zum Programm         | Sende eine Frage zum Programm an @pps4Me             |
| Anfrage neue Funktion      | Sende eine Anfrage für eine neue Funktion an @pps4Me |
| Problem Melden             | Sende einen Problembericht per E-Mail an @pps4Me     |
| Sende Support Daten*       | Sende die Support Daten per E-Mail an @pps4Me        |

\* Sende die Support Daten nur nach unserer Aufforderung

### MEHR APPS VON @PPS4ME

Klicke hier für weitere Apps von @pps4Me.

### KONTAKT ZU UNS

Falls Du noch unbeantwortet Fragen hast, sende uns bitte eine E-Mail an <u>Contact@Support</u>. Oder besuche unsere <u>Homepage</u>.

### COPYRIGHT & NUTZUNGSBEDINGUNGEN

Allgemeine Nutzungsbedingungen für die Verwendung dieses Handbuches.

#### I. Rechteinhaber, Vervielfältigung, Copyright

**1.** Das Copyright dieses Handbuches liegt bei CIMSoft, @pps4Me, Inhaber Horst Jehle, Bahnhofstraße 21, 71063 Sindelfingen (im folgenden "Autor" genannt). Das Copyright bezieht sich auf die Grafiken, den Text sowie den elektronischen Quelltext zu Grafiken und allen Texten insgesamt.

**2.** Im Quelltext der Vorlage (Template) ist der Copyrightvermerk des Autors enthalten. Dieser Copyright-Vermerk © im Quelltext des Handbuchs darf nicht entfernt werden. Bereits das Entfernen des Copyrights stellt eine Urheberrechtsverletzung dar und ist u. U. strafbar.

Das Hinzufügen eines eigenen Copyrightvermerks ist nicht zulässig.

**3.** Das Bereitstellen dieses Handbuches mit Möglichkeit des Downloads auf eigenen oder dritten Webseiten, das Vervielfältigen und Kopieren auf CD's/DVD's oder anderen Datenträgern zum Zwecke der Weitergabe an Dritte sowohl entgeltlich als auch unentgeltlich (außer zum privaten Gebrauch) sowie eine direkte Verlinkung auf die Download-Dateien ist untersagt.

**4.** Mit dem Download dieses Handbuches erkennt der Nutzer die Nutzungsbedingungen uneingeschränkt an.

#### II. Kostenfreie private Nutzung

1. Dieses Handbuch darf kostenfrei zu eigenen, privaten, nicht gewerblichen Zwecken genutzt.

**2.** Mit dem Download dieses Handbuches erhält der Nutzer das Recht, das Handbuch im Sinne dieser Nutzungsbedingungen zu nutzen. Die Eigentumsrechte am Inhalt verbleiben uneingeschränkt beim Autor.

#### III. Kommerzielle kostenpflichtige Nutzung

**1.** Kommerzielle und damit kostenpflichtige Nutzung im Sinne dieser Nutzungsbedingungen liegt vor, wenn mit Buch ein eigenes oder drittes Erwerbsgeschäft unabhängig vom Umfang in irgendeiner Weise beworben wird, kostenpflichtige Dienste unter einer URL zur Verfügung gestellt werden.

#### IV. Umfang der kommerziellen Nutzung

**1.** Die Verwendung dieses Handbuches ist jeweils nur für eine Firma gestattet. Das Nutzungsrecht erlischt mit der Verwendung bei einem anderen Unternehmen oder einem Tochterunternehmen oder

#### **AÇANA MEIN WHISKEY**

Mutterkonzern. Das Nutzungsrecht ist jede eingetragene Firma oder angemeldetes Gewerbe neu zu erwerben.

**2.** Mit jedem Erwerb des Handbuches ist die Internetadresse (URL) unter der das Handbuch online geht, anzugeben.

**3.** Für jede Nutzung gem. Ziffer IV. der Nutzungsbedingungen ist ein einmaliges Nutzungsentgelt zu zahlen. Die Höhe des Nutzungsentgeltes kann per <u>E-Mail</u> angefragt werden.

**4.** Mit Zahlung des einmaligen Nutzungsentgeltes erwirbt der Anwender lediglich das Nutzungsrecht im Sinne dieser Nutzungsbedingungen. Das Eigentum am Handbuch verbleibt uneingeschränkt beim Autor.

**5.** Das Bearbeiten, kopieren von Inhalten (Text, Bilder usw.), sowie das Verändern von Text oder Bildern ist nicht gestattet.

6. Jeder kommerzielle Nutzer erhält eine Rechnung mit ausgewiesener Mehrwertsteuer.

#### V. Urheberrechtsverletzungen

**1.** Jede festgestellte Urheberrechtsverletzung wird verfolgt. Der Autor, bedient sich dazu grundsätzlich anwaltlicher Hilfe. Geltend gemacht werden - nötigenfalls im Rahmen vorläufigen Rechtsschutzes - Unterlassungs-, Auskunfts- und Schadenersatzansprüche.

**2.** Eine Urheberrechtsverletzung liegt auch vor, wenn das Handbuch mit strafbaren Inhalten durch den Nutzer oder durch Dritte versehen wird. Der Autor wird neben der Geltendmachung von zivilrechtlichen Ansprüchen sofort nach Kenntnis Strafanzeige erstatten.

**3.** Verantwortlich im Sinne des UrhG und dieser Nutzungsbedingungen ist neben dem Inhaber der Firma bzw. des Gewerbes bei nicht vorliegender Personenidentität der Ersteller der Website unter Verwendung der dieses Buch zum Download angeboten wird oder auf sonstige Weise vertrieben wird.

**4.** Auskunft über die Rechtmäßigkeit einer geplanten Nutzung des Buches erteilt der Autor. Die Kontaktdaten zum Autor sind im <u>Webseiten-Impressum</u> ersichtlich.

#### VI. Haftung

Der Autor übernimmt keinerlei Haftung, ganz gleich aus welchem Rechtsgrund, die aus der Verwendung und/oder Nutzung des Buches oder in sonstiger Weise im Zusammenhang mit dem Erwerb, der Nutzung und Verwendung des Buches herzuleiten sein könnte, außer bei Vorliegen von Vorsatz und grober Fahrlässigkeit.

Die hier im Handbuch verwendeten Markennamen sind eingetragene Warenzeichen der jeweiligen Eigentümer.